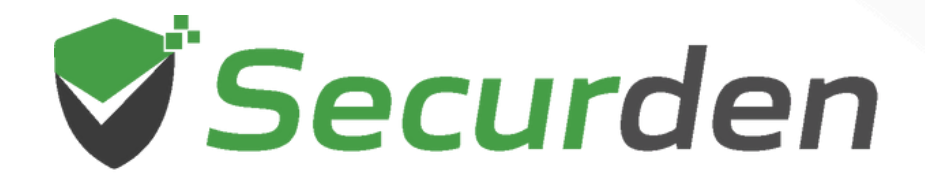

## **Help Document**

# Unified PAM

## Mobile Application

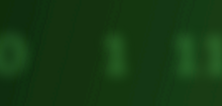

 $\rightarrow$ 

#### Index

| 1. Introduction                     | 03 |
|-------------------------------------|----|
| 2. Getting Started                  |    |
| Application Overview                |    |
| Installation and Authentication     |    |
| 3. Home Screen                      | 07 |
| 4. Accounts                         | 13 |
| • Favorites                         |    |
| All Accounts                        |    |
| All Work Accounts                   |    |
| Owned Work Accounts                 |    |
| Personal Accounts                   |    |
| Shared by Me                        |    |
| Shared to Me                        |    |
| Service Accounts                    |    |
| • SSH Keys                          |    |
| Folderless Work Accounts            |    |
| Locked Accounts                     |    |
| 5. Access Request Approval Workflow | 29 |
| 6. Settings                         |    |
| Biometric Authentication            |    |
| • Theme                             |    |
| Offline Access                      |    |
| 7. Miscellaneous                    |    |

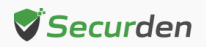

#### Introduction

The Securden mobile application for Unified PAM is now available for both Android and iOS mobile operating systems. It enables IT administrators track, monitor, and manage privileged access on the go. Users can raise privileged access requests, configure multi-factor authentication and view the status of access requests from their mobile phones. This document provides an overview of the installation process and the features of Unified PAM available through the mobile application.

#### **Getting Started**

#### Application Overview

The Securden mobile application for Unified PAM is tailored for Android and iOS devices. Listed below are the hardware and software requirements for the installation of the app. The application size varies with each new update.

| Supported Devices  | All Android and iOS Devices                                                   |
|--------------------|-------------------------------------------------------------------------------|
| Compatibility      | Android requires version 4.4 and above.<br>iOS requires version 12 and above. |
| Language Supported | English                                                                       |

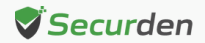

#### Installation and Authentication

- 1. For the Android mobile application, go to Google Play Store and search for **Securden PAM.** For the iOS application, visit the App Store and search for **Securden PAM.**
- 2. Download the application and install it on your mobile.
- 3. After installing, enter the URL of the Securden server along with the port details in order to establish connectivity between the app and the web server. The URL will typically be in this format: <u>https://customer-unified-pam.com:5959</u>

Once connectivity is established between the mobile app and the web server, you need to provide your Unified PAM login credentials to access your account. The mobile application offers various authentication methods, including Securden's native authentication, Active Directory / Azure AD / LDAP integration, and SAML.

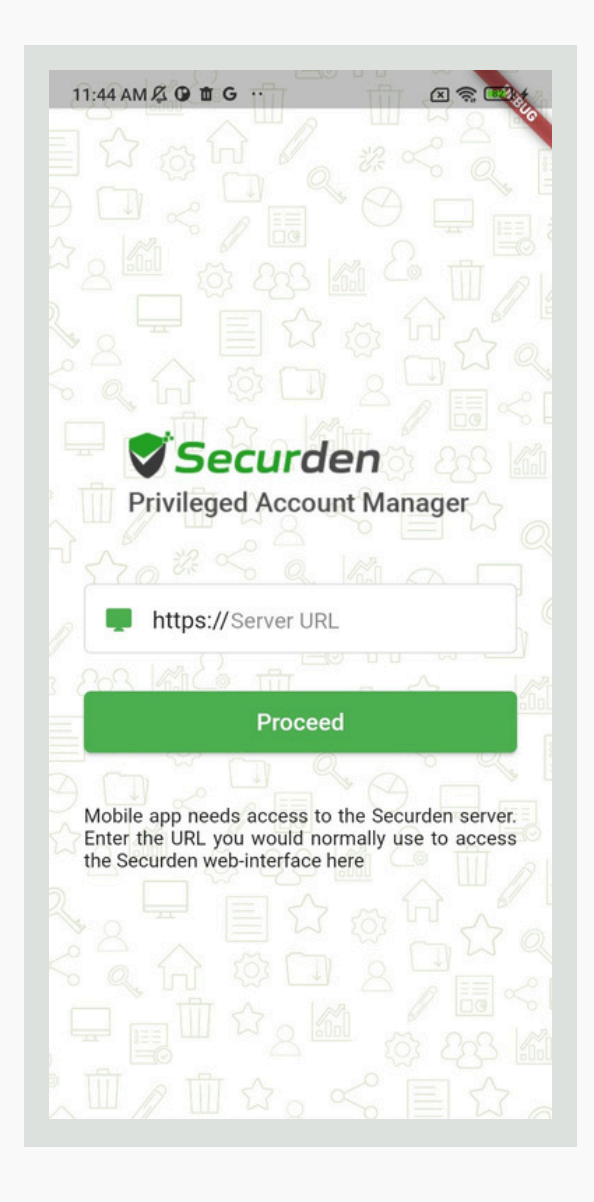

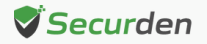

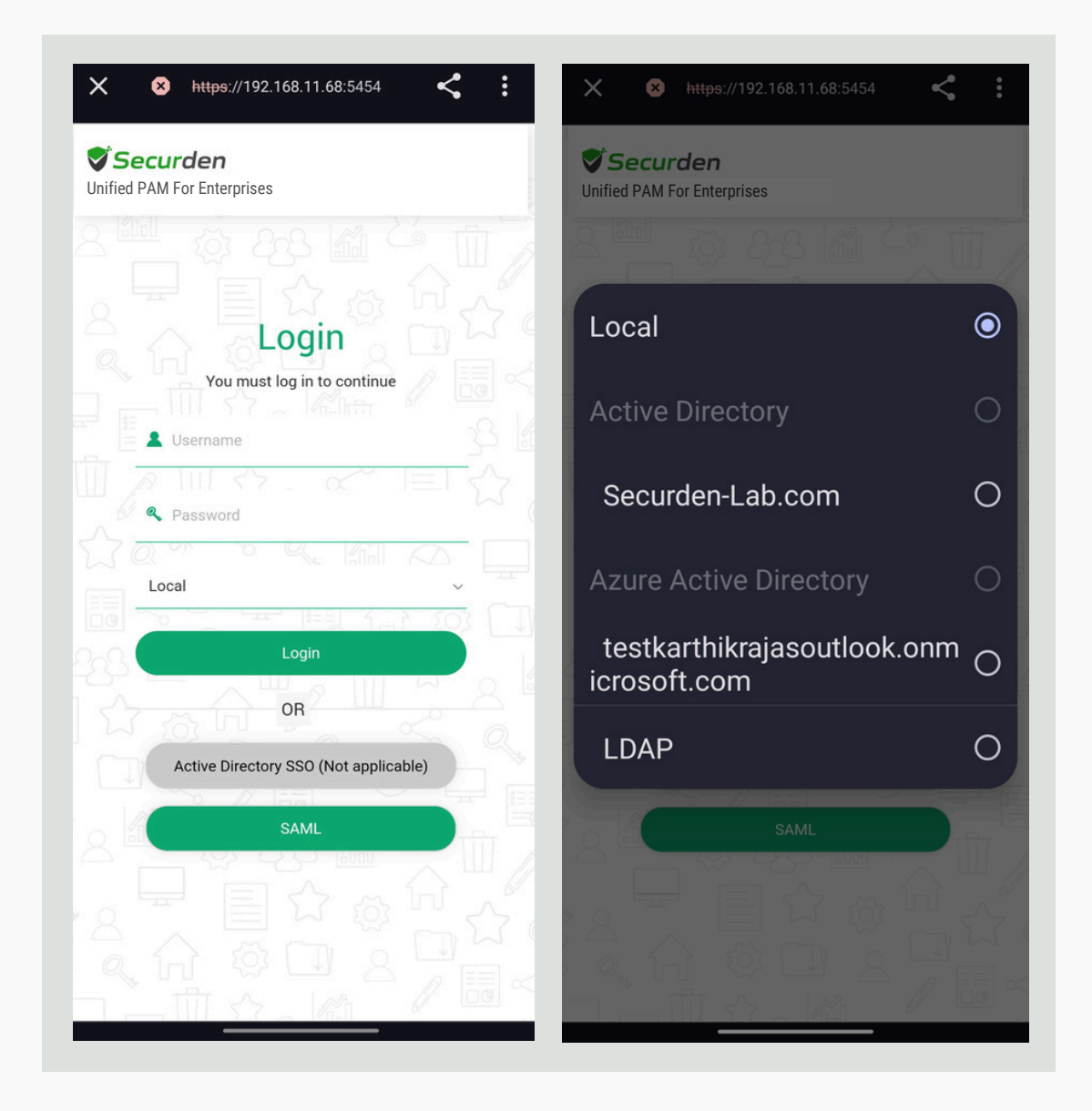

To log in using Active Directory/LDAP credentials, choose your domain name from the dropdown list.

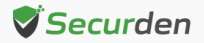

If SAML is enabled on your Securden server, a browser window will open within the application, where you will have to log in with the SAML credentials.

| 3:58 PM 🔏 🖬 🔺          |                                                        |                 | 3:58 PM 🖉 I     | A                                                      |                      |
|------------------------|--------------------------------------------------------|-----------------|-----------------|--------------------------------------------------------|----------------------|
| X º₅ tr                | al-7091175.okta.com                                    | < :             | × ₂º            | trial-7091175.okta.cor                                 | n < :                |
| Co<br>ign in with your | onnecting to<br>securden-trial-7091175 ac<br>okta saml | Count to access | Sign in with ye | Connecting to sour securden-trial-7091175 of okta saml | O<br>account to acce |
|                        | okta                                                   |                 |                 | okta                                                   |                      |
| Username               | Sign In                                                |                 |                 | ****                                                   |                      |
| Test@secure            | den.com                                                |                 |                 | Verify with your passwo                                | rd                   |
| Keep me si             | gned in                                                |                 | Password        |                                                        |                      |
|                        |                                                        |                 |                 |                                                        | Ø                    |
|                        | Next                                                   |                 |                 | Verify                                                 |                      |
| Help                   |                                                        |                 | Forgot pass     | sword?                                                 |                      |
|                        |                                                        |                 | Back to sig     | n in                                                   |                      |
|                        |                                                        |                 |                 |                                                        |                      |

Once you log into the application using one of the above techniques, you will be taken to the home screen of the application.

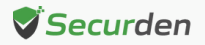

#### **Home Screen**

The home screen displays a list of all accounts within the application, along with the option to add new accounts.

Once you log into your account successfully, you will see all the accounts on the home screen. When logging in as an administrator, you gain access to view all accounts within the mobile application. Whereas if you're logging in as a user, you get access to those accounts owned by you and those that are shared with you. You have the option to designate accounts as favorites by clicking on the star icon located next to the account name.

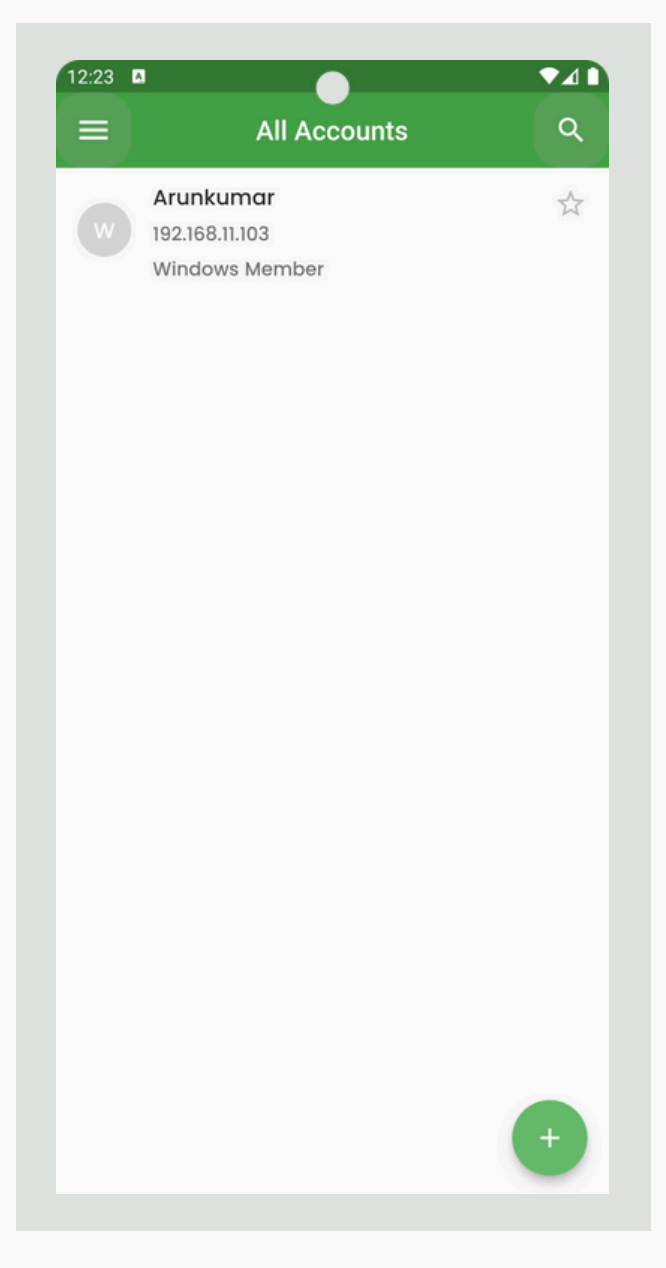

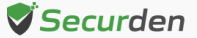

#### Adding Accounts

To add accounts, simply click on the '+' icon situated in the lower right corner. This action will take you to the account addition page, where you will need to input the necessary details of the account you want to add.

To add an account, select the type of account i.e., Work or Personal, and enter the required information:

- Account Title: The account title helps uniquely identify the account added, this makes it easier to add to folders and share with users as well.
- Account Type: You can select an existing account type added in Securden or choose to create a new account type for the account being created. This helps classify the accounts for easy management and reporting. If you want to add a new type, you can do so from Admin >> Account Management >> Account Types.

| ::45 PM 🖧 🖬                    | <u>ه هې</u> | 12:45 PM 🔏 🖬      | ନ୍ତ 🔊    |
|--------------------------------|-------------|-------------------|----------|
| - Add Account                  |             | ← Add Account     |          |
| 🤡 Work                         | O Personal  | Account Details   |          |
| Account Title *                |             | Account Name *    |          |
| Account Type<br>Windows Member | ~           | Password *        | R 10 (i) |
| Account Details                |             | FQDN/IP Address * |          |
| Account Name *                 |             | Folder<br>None    | × (i)    |
| Password *                     | Pa 46 (j    | Tags              |          |
| FQDN/IP Address *              |             | Notes             |          |
| Folder<br>None                 | × (i)       |                   |          |
| Tags                           |             | Save              |          |

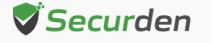

| Add Account                  |            |
|------------------------------|------------|
| O Work                       | 🕑 Personal |
| Account Title *              |            |
| Enter a valid account title  |            |
| Account Type                 |            |
| Web Account                  | ,          |
| Password                     | P. D       |
|                              |            |
| URL                          |            |
| URL                          |            |
| URL<br>Folder<br>None        |            |
| URL<br>Folder<br>None<br>hbj |            |

**Note:** The **Account Type** determines the different attributes that you will need to fill. This could vary from being a simple text field to a specific file attachment. The most general fields are covered below.

- Account Name: This depicts the username or login name of the account being added.
- Password: In this field, you enter the password of the account if it already exists or create a new one. Once done, you have the option to set up automatic password rotation and scheduled password resets for the established password using Securden.

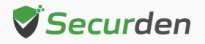

Select the 'generate password' icon within the password field to automatically create a password that adheres to the complexity requirements and password policies specified for the respective account. Click on the information icon within the password field to view the complexity requirements designated for that account.

| - Add Account             |                   | ← Add Account                                                       | <b>ه</b> ک                                                 |
|---------------------------|-------------------|---------------------------------------------------------------------|------------------------------------------------------------|
| Account Name *            |                   | Account Name *                                                      |                                                            |
| Password *                | Generate password | Password *                                                          | Pa 45 ()                                                   |
| FQDN/IP Address *         |                   | 1. Username cannot for<br>password.<br>2. The password should       | m part of the<br>contain a minimu                          |
| Folder<br>None            | ~ (i)             | of 12 character(s).<br>3. The password should<br>alphabet.          | start with an                                              |
| FilePS *<br>Choose a file | Browse            | 4. The password should<br>following complexity<br>• Minimum 1 upper | satisfy any 4 of th<br>requirements.<br>case character(s). |
| Tags                      |                   | Minimum 1 specia     Minimum 1 numer     Minimum 1 numer            | al character(s).<br>al(s).                                 |
| Notes                     |                   | Notes                                                               |                                                            |
|                           |                   |                                                                     |                                                            |
| Save                      |                   | Save                                                                |                                                            |

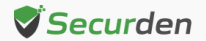

• Folder: If you want to add this account to a folder, you can select one of the existing folders in Securden or add a new folder by clicking on the Add folder option from the drop down.

Note: Folders that are shared to the users with 'view' permission are either not shown or shown disabled in the dropdown for adding accounts.

| Account Name * Password * Password *  FQDN/IP Address * FolderNone Folders shared with 'view' permission are eit not shown or shown disabled here for adding accounts. Contact administrator for details. Tags |                                                                             |                                                                               |
|----------------------------------------------------------------------------------------------------|-----------------------------------------------------------------------------|-------------------------------------------------------------------------------|
| Password *<br>PQDN/IP Address *<br>Folder<br>-None<br>Folders shared with 'view' permission are eith<br>not shown or shown disabled here for adding<br>accounts. Contact administrator for details.<br>Tags    | Account Name *                                                              |                                                                               |
| FQDN/IP Address *<br>Folder<br>None $\checkmark$ (i)<br>Folders shared with 'view' permission are eit<br>not shown or shown disabled here for adding<br>accounts. Contact administrator for details.           | Password *                                                                  | R \$ i                                                                        |
| Folder<br>None $\checkmark$ ()<br>Folders shared with 'view' permission are eit<br>not shown or shown disabled here for adding<br>accounts. Contact administrator for details.<br>Tags                         | FQDN/IP Address *                                                           |                                                                               |
| None $\checkmark$ ()<br>Folders shared with 'view' permission are eith<br>not shown or shown disabled here for adding<br>accounts. Contact administrator for details.                                          | Folder                                                                      |                                                                               |
| Folders shared with 'view' permission are eit<br>not shown or shown disabled here for adding<br>accounts. Contact administrator for details.<br>Tags                                                           | None                                                                        | ~ (i)                                                                         |
|                                                                                                    | Folders shared with 'vie                                                    | ew' permission are eith                                                       |
| Notes                                                                                                    | Folders shared with 'vie<br>not shown or shown dia<br>accounts. Contact adm | ew' permission are eith<br>sabled here for adding<br>ninistrator for details. |

• File: You can browse and select a file from your mobile device to attach with the account. Click on the 'Browse' button to add files from your mobile. When additional information needs to be stored alongside the

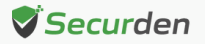

creation of an account, attaching a file can be beneficial. When sharing the account to others, the attached file is also shared.

| Account Name * |        | Account Name *    |                  |
|----------------|--------|-------------------|------------------|
|                |        | Password *        | •                |
| Password       | Po 45  |                   | ₽ \$ (i)         |
| URL            |        | FQDN/IP Address * |                  |
| Folder         |        | Folder            |                  |
| None           | ~      | None              | ~ (i)            |
| hbj            |        | FilePS *          |                  |
| Choose a file  | Browse | Choose a file     | Browse           |
| Tags           |        | Choose            | an action        |
|                |        | 0                 |                  |
| Notes          |        | Camera Car        | nera Media picke |
|                |        |                   |                  |

• Notes and Tags: You can add notes and tags to accounts for easy identification and management. When you want to search for accounts, content in notes / tags will come in handy.

Once you've added all the details, click Save. The account is added to Securden and you can now share or perform various password management operations on the account.

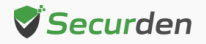

#### Accounts

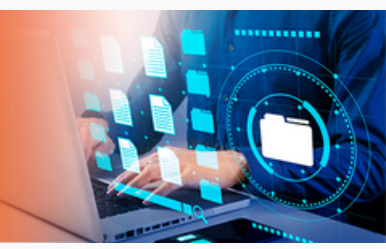

To view the list of accounts present in the Password Vault application, click on the hamburger icon towards the top left corner of the Home Screen. It opens the navigation menu. You will find the following accounts listed -

- Favorites
- All Accounts
- All Work Accounts
- Owned Work Accounts
- Personal Accounts
- Shared by Me
- Shared to Me
- Service Accounts
- SSH Keys
- Folderless Work Accounts
- Locked Accounts

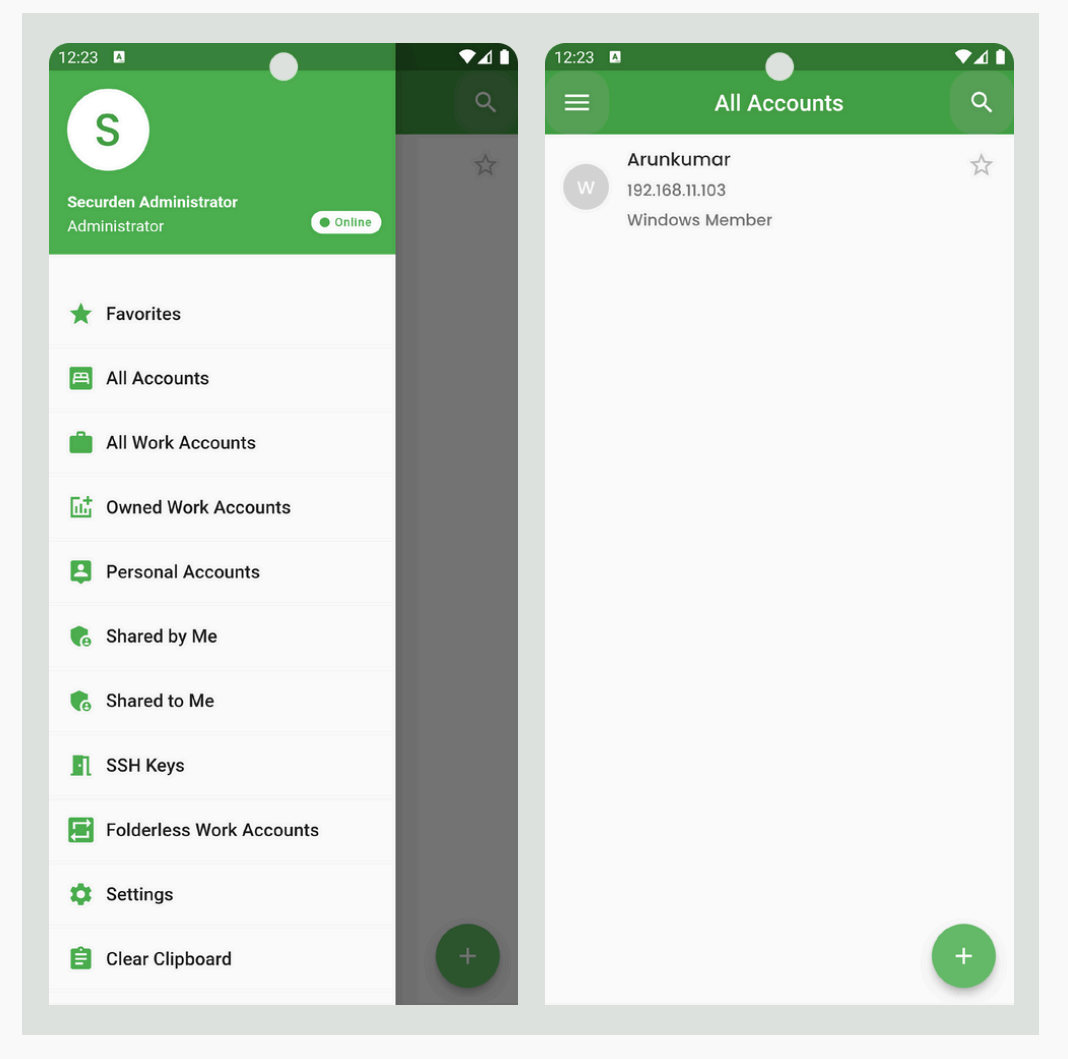

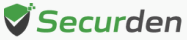

**Note**: You have the flexibility to customize the options displayed in the Navigation Menu in the Password Vault web UI. Navigate to Admin >> Configurations >> Account Management.

| ashboard | Accounts                                                                  | Folders               | Users | Groups     | Audit              | Reports | Admin                                                                   |                  |                      |  |  |  |
|----------|---------------------------------------------------------------------------|-----------------------|-------|------------|--------------------|---------|-------------------------------------------------------------------------|------------------|----------------------|--|--|--|
|          | Q Search                                                                  |                       |       |            |                    |         |                                                                         |                  |                      |  |  |  |
|          | Password I                                                                | Expiration Notificati | on    | 🍰 LDAP D   | irectory Domains   |         | E Do                                                                    | main Account - / | Assets Association   |  |  |  |
|          | ₽ <sub>E</sub> Account E                                                  | piration Notification | n     | Azure A    | ctive Directory Do | omains  | E Us                                                                    | er - Assets/Appl | ications Association |  |  |  |
|          | 용 Breached F                                                              | Passwords Identifica  | ation | 📳 Syslog t | Syslog for SIEM    |         |                                                                         |                  | incher               |  |  |  |
|          | Emergency                                                                 | Emergency Access      |       |            | SO                 |         | <ul><li>Custom Application Launcher</li><li>High Availability</li></ul> |                  |                      |  |  |  |
|          | Configure Emergency Access Customization Custom User Roles Configurations |                       |       | Cloud S    | torage Services    |         |                                                                         |                  |                      |  |  |  |
|          |                                                                           |                       |       | General    |                    |         | P Da                                                                    | tabase Backup    |                      |  |  |  |
|          |                                                                           |                       |       | 🖂 Mail Se  | rver Settings      |         | 0:0 Hi                                                                  | gh Availability  |                      |  |  |  |
|          |                                                                           |                       |       | Proxy S    | erver Settings     |         | Passwords Backup (Encrypted HTML File)                                  |                  |                      |  |  |  |
|          | 🐻 Logo, Then                                                              | ne and Text           |       | 🖒 Browse   | r Extension        |         | Main                                                                    | tenance & L      | Ipgrades             |  |  |  |
|          | Product La                                                                | nguage Selection      |       | Securde    | en Server Connect  | tivity  | Reg Pr                                                                  | oduct Upgrades   |                      |  |  |  |
|          | Mail Custo                                                                | mization              |       | 🔄 License  |                    |         |                                                                         |                  |                      |  |  |  |

Locate the question 'Do you want the system default folders to be shown on the Accounts page?', click on 'Change' and choose 'Customize'.

| Password                                                                               | vault For Enterp                                                                   | rises                                         |                                 |                 |       |          |                 |      | ✓ → Search Accounts | 2 |
|----------------------------------------------------------------------------------------|------------------------------------------------------------------------------------|-----------------------------------------------|---------------------------------|-----------------|-------|----------|-----------------|------|---------------------|---|
| ashboard                                                                               | Accounts                                                                           | Folders                                       | Users                           | Groups          | Audit | Reports  | Ad              | dmin |                     |   |
| Admin > Config                                                                         | urations                                                                           |                                               |                                 |                 |       |          |                 |      |                     |   |
| lo you want to a                                                                       | llow users to add mul                                                              | tiple accounts with                           | the same accoun                 | t title?        |       | c        | Yes             |      |                     |   |
| o you want to e<br>nanagement rela                                                     | nable SSH Key manag<br>ated information will n                                     | gement? If you disal<br>not be displayed in t | ble this option, SS<br>the GUI. | H key           |       | c        | Yes             |      |                     |   |
| low long (in day<br>eleting them?                                                      | s) would you like to ke                                                            | eep the recently del                          | eted accounts bef               | ore permanently |       | c        | 10<br>Change    |      |                     |   |
| o you want the                                                                         | system default folder:                                                             | s to be shown on th                           | e Accounts page?                | •               |       | c        | Yes             |      |                     |   |
| When searching                                                                         | for folders, do you wa                                                             | nt to include sub-fo                          | lders in the search             | n result?       | Yes   |          |                 |      |                     |   |
| o you want allo<br>ccounts?                                                            | want allow your users to create their own tags while adding or editing work<br>ts? |                                               |                                 |                 |       | ize<br>C | Change          |      |                     |   |
| o you want to c                                                                        | ustomize the account                                                               | details displayed in                          | n the 'Accounts' lis            | st view?        |       | Custo    | mized<br>Change |      |                     |   |
| Do you want to display the account title shown on the web interface in multiple lines? |                                                                                    |                                               |                                 |                 |       | c        | No<br>Change    |      |                     |   |
| o you want to li                                                                       | st 'Quick Links' and 'Fo                                                           | olders' separately o                          | n the Accounts ta               | b?              |       | c        | No              |      |                     |   |
|                                                                                        |                                                                                    |                                               |                                 |                 |       |          |                 |      |                     |   |

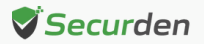

A pop-up box will appear displaying a list of options to be shown on the 'Accounts' page. Select your desired options and then click 'Save.' The chosen options will then be visible in the Navigation Menu of the mobile application.

|                                       |                                                 |                  |                                               |                                             | 14.5.454                      |                      |                    |                    |   |  |
|---------------------------------------|-------------------------------------------------|------------------|-----------------------------------------------|---------------------------------------------|-------------------------------|----------------------|--------------------|--------------------|---|--|
| Dashboard                             | Accounts                                        | Folders          | Users                                         | Groups                                      | Audit                         | Reports              | Admin              |                    |   |  |
| Admin > Configur                      | rations                                         | Se               | lect Default                                  | System Fo                                   | lders for I                   | Display              |                    | >                  | < |  |
| Do you want to all                    | ow users to add multip                          | ole ac           |                                               |                                             |                               |                      |                    |                    |   |  |
| Do you want to en<br>management relat | able SSH Key manage<br>ted information will not | ment T<br>t be d | he list of default sys<br>he greyed out items | stem folders is sho<br>in the list cannot b | wn below. Sele<br>e disabled. | ct the ones that you | u want to see on t | he 'Accounts' page |   |  |
| How long (in days)<br>deleting them?  | ) would you like to kee                         | p the            | All Accounts                                  |                                             |                               | Favorites            |                    |                    |   |  |
| Do you want the s                     | ystem default folders t                         | o be             | Recently Deleted                              | Accounts                                    |                               | All Work Account     | s                  |                    |   |  |
| When searching fo                     | or folders, do you want                         | to in            | Folderless Work                               | Accounts                                    |                               | Owned Work Acc       | ounts              |                    |   |  |
|                                       |                                                 |                  | Personal Accoun                               | ts                                          |                               | Shared by Me         |                    |                    |   |  |
| Do you want allow<br>accounts?        | your users to create t                          | heir c 🗹         | Shared to Me                                  |                                             |                               | SSH Keys             |                    |                    |   |  |
| Do you want to cu                     | stomize the account d                           | etails           | Cancel                                        |                                             |                               |                      |                    |                    |   |  |
| Do you want to dis                    | splay the account title                         | shown on the v   | veb interface in mult                         | iple lines?                                 |                               |                      | No                 |                    |   |  |
| -                                     | t 'Owiek Lieks' and 'Eek                        | dare' engaratek  | on the Accounts to                            | h2                                          |                               |                      | No                 |                    |   |  |

#### Favorites

Select the 'Favorites' tab located in the Navigation Menu to access the list of accounts categorized as favorites.

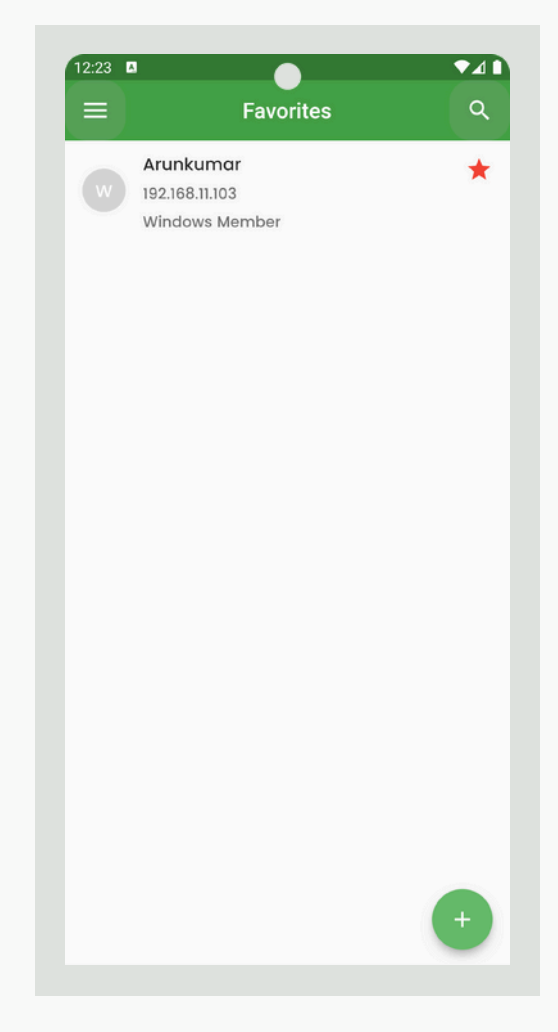

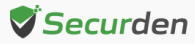

#### All Accounts

Click on the 'All Accounts' tab present on the Navigation Menu to see the list of all accounts present in the password vault. You can search for specific accounts with account names, and also view the account details by clicking on each individual account.

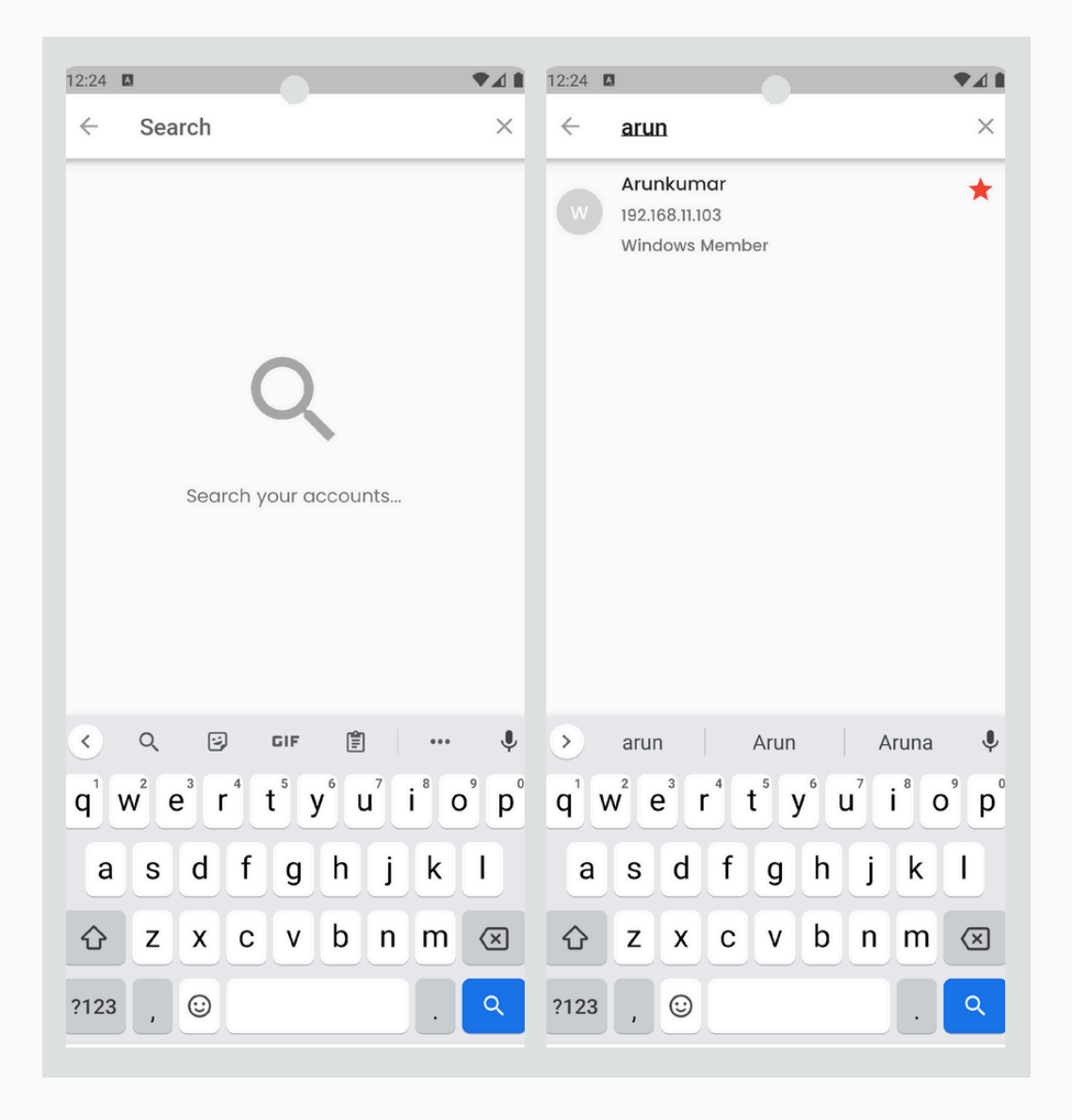

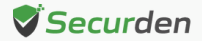

If the account is shared with view permissions, you can view the password of the accounts by clicking on the eye icon. You can also copy the account credentials to your clipboard by clicking on the copy icon present on each field. The hamburger icon situated in the lower right corner of the 'Account Details' page shows the options for deleting, editing, and changing the password of the account.

| ← Account Details                                  |      |                         |      |
|----------------------------------------------------|------|-------------------------|------|
| Account Title<br>Arunkumar                         | Ū    |                         |      |
| Account Name<br>arunkumar-m                        | ē    |                         |      |
| Password<br>*******                                | 0    | Password<br>*****       | 0    |
| FQDN/IP Address<br>192.168.11.103                  | 0 13 |                         | 2 (  |
| Notes<br>Not provided                              |      |                         |      |
| Type<br>Windows Member                             | Ē    | Type<br>Windows Member  |      |
| Account Owner<br>Securden Administrator<br>(admin) | ē    |                         |      |
| Folder                                             |      | Delete Accou            | nt 🔳 |
| NOT PLOVIDED                                       |      | Not provided Edit Accou | nt 🖍 |
| Tags<br>Not provided                               |      | Tags Change Passwo      | rd Đ |

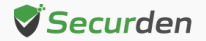

Click on the 'Delete Account' option to delete the account from the application. You can choose to restore the account or permanently delete the account by navigating to 'Recently Deleted Accounts' section present in the folders tree.

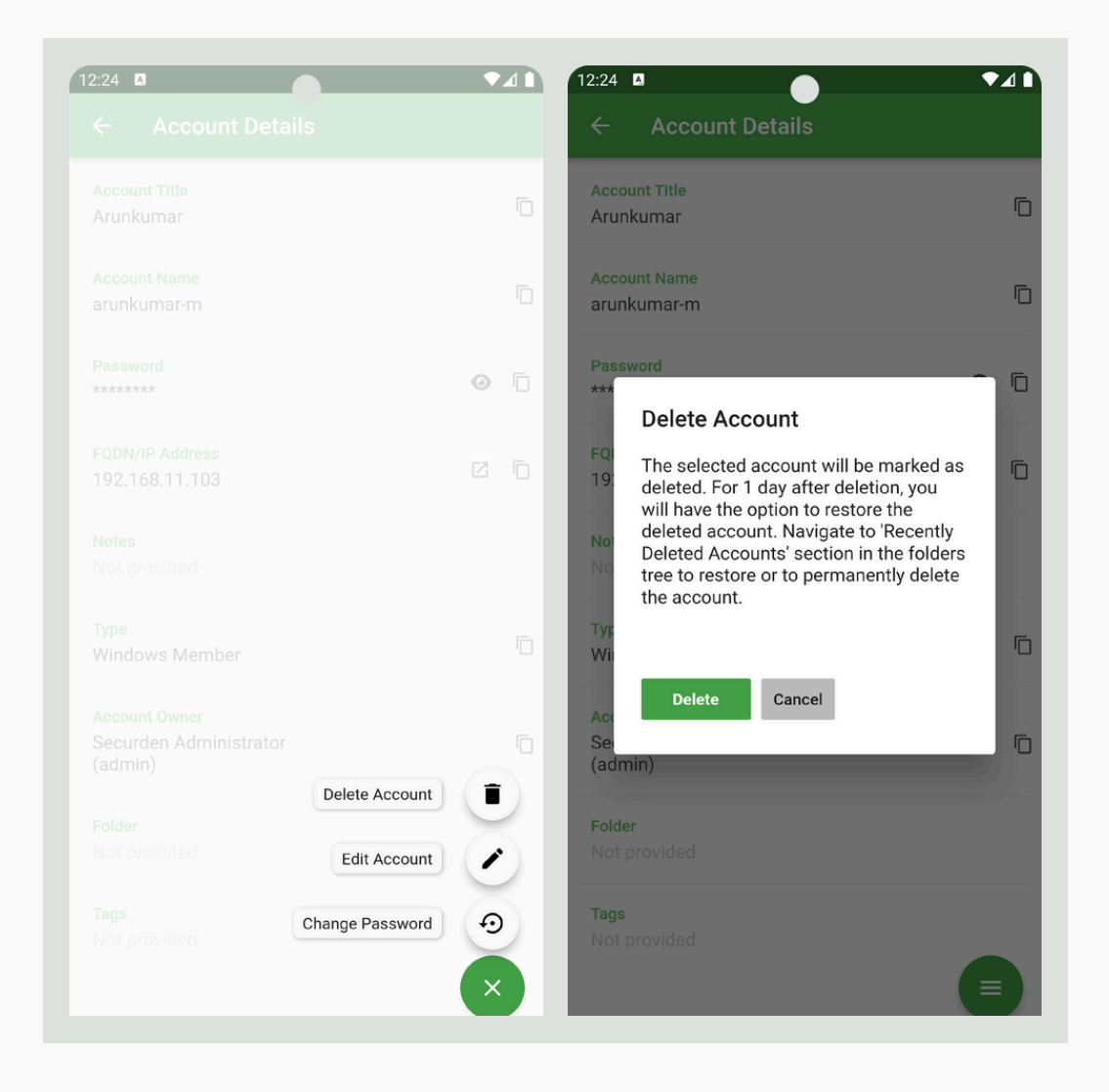

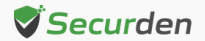

Select the 'Edit Account' option to modify account details such as the account title, type, name, and other relevant information. Then, click 'Save' to confirm and save the edited details.

| ← Account Details |        | ← Edit Account                 |       |
|-------------------|--------|--------------------------------|-------|
|                   |        |                                |       |
|                   |        | Account Title *<br>Arunkumar   |       |
|                   |        |                                |       |
|                   |        | Account Type<br>Windows Member | ~     |
|                   | 0.5    |                                |       |
| ****              |        | Account Name *                 |       |
|                   |        | arunkumar_m                    |       |
|                   | 7 6    |                                |       |
|                   |        | FODN/IP Address *              |       |
|                   |        | 192.168.11.103                 |       |
|                   |        |                                |       |
|                   |        | Folder                         |       |
|                   |        | None                           | ~ (i) |
|                   |        |                                |       |
|                   |        | Tags                           |       |
|                   |        |                                |       |
|                   |        |                                |       |
| Delete Acc        | ount   | Notes                          |       |
|                   |        |                                |       |
| Edit Acc          | ount   |                                |       |
| Tags Change Pass  | word 🕤 |                                |       |
| Not provided      |        | Save                           |       |
|                   |        |                                |       |

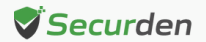

The 'Change Password' option lets you change the password of the selected account. While changing the existing password, it is mandatory that you justify the reason for changing. It is to be noted that the new password to be set matches the complexity requirements defined for that account.

| ← Account Details                                  | ← Change Password                                                                                                    |
|----------------------------------------------------|----------------------------------------------------------------------------------------------------|
|                                                    | Password*                                                                                                    |
|                                                    | P 🕅                                                                                                    |
| Password<br>******                                 | • •                                                                                                    |
|                                                    | Change Cancel                                                                                                    |
|                                                    | Complexity Requirements ⑦  Username cannot form part of the password.  The approximate deputed contains a minimum of 12 |
| Type<br>Windows Member                             | character(s).     The password should start with an alphabet.                                                           |
| Account Owner<br>Securden Administrator<br>(admin) | 1234567890<br>qwertyuiop                                                                                                |
| Folder<br>Not provided Edit Acc                    | ount  a s d f g h j k l                                                                                                 |
| Tags<br>Not provided                               | vord 🧿 🗘 z x c v b n m 🗷                                                                                                |
|                                                    | × ?123 ,                                                                                                    |

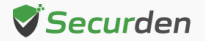

#### All Work Accounts

Under 'All Work Accounts' section, you get to see the list of all work accounts present in the application.

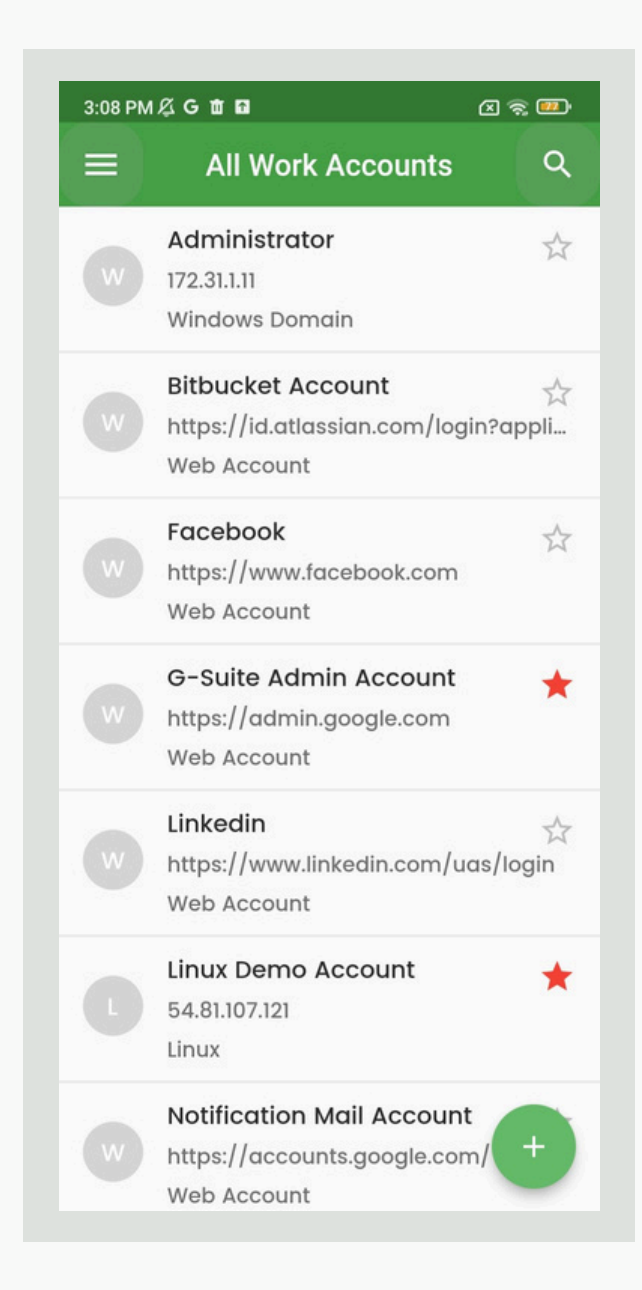

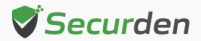

#### **Owned Work Accounts**

This section lists the total number of work accounts that are created by the logged in user.

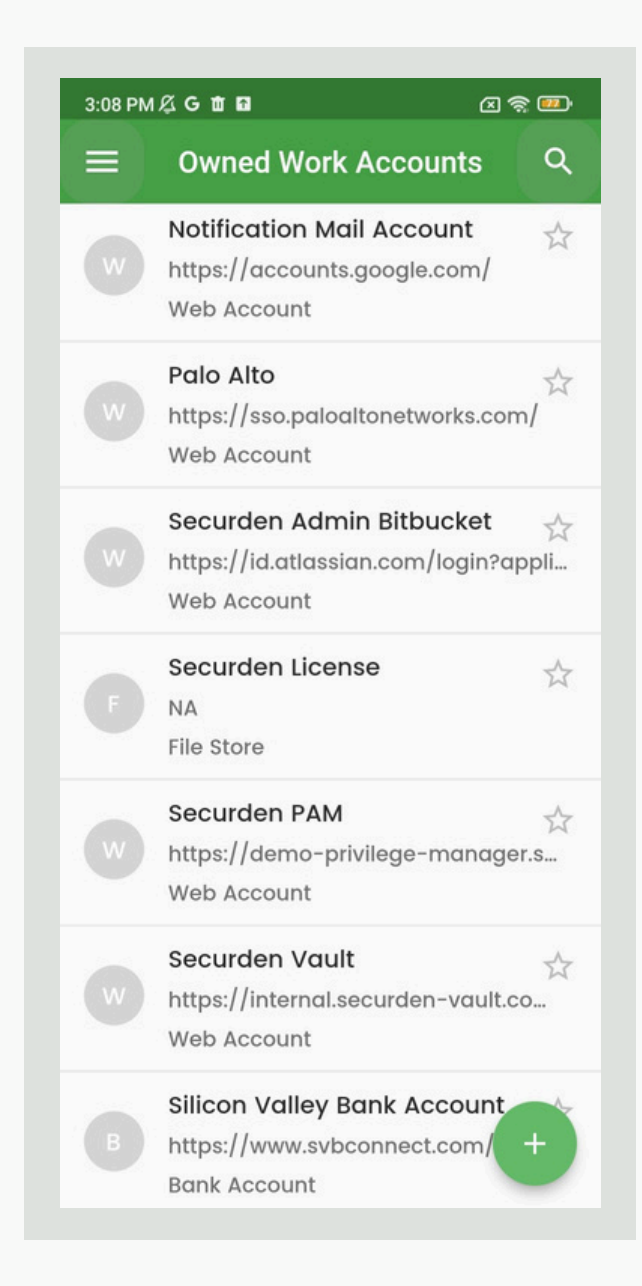

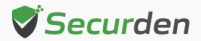

#### **Personal Accounts**

This section lists the total number of personal accounts present in the application.

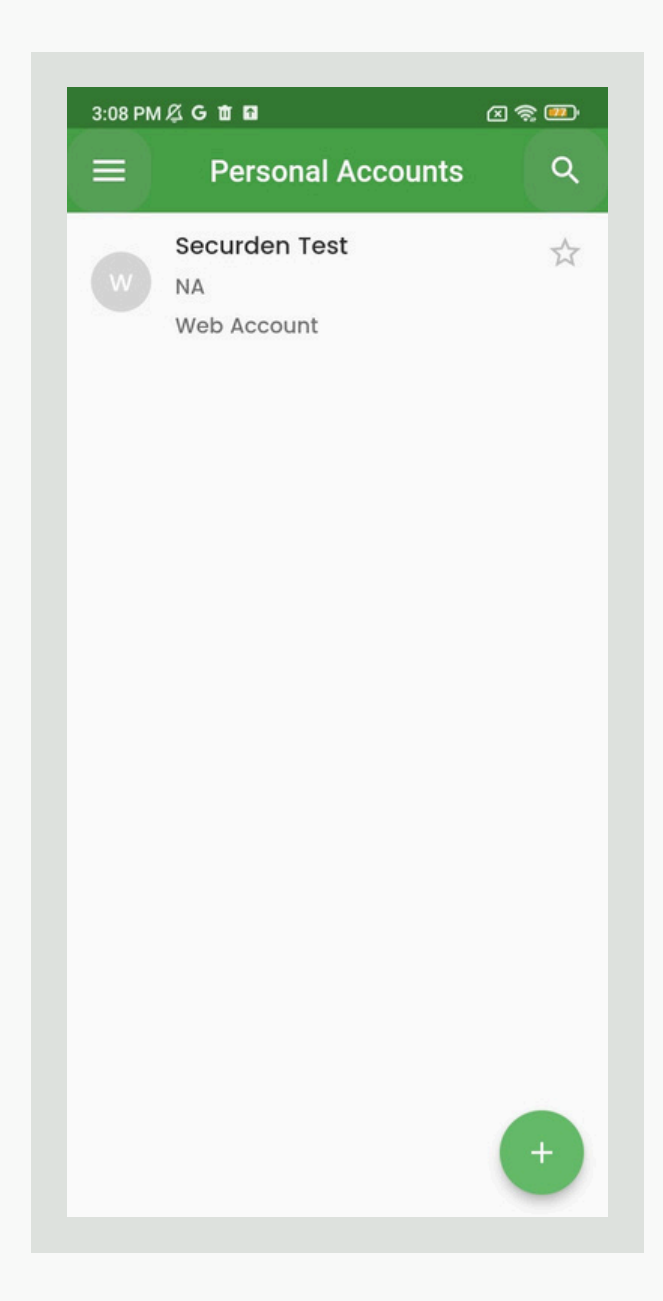

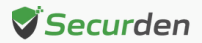

#### Shared by Me

This section lists the accounts that are shared to others by the logged in user.

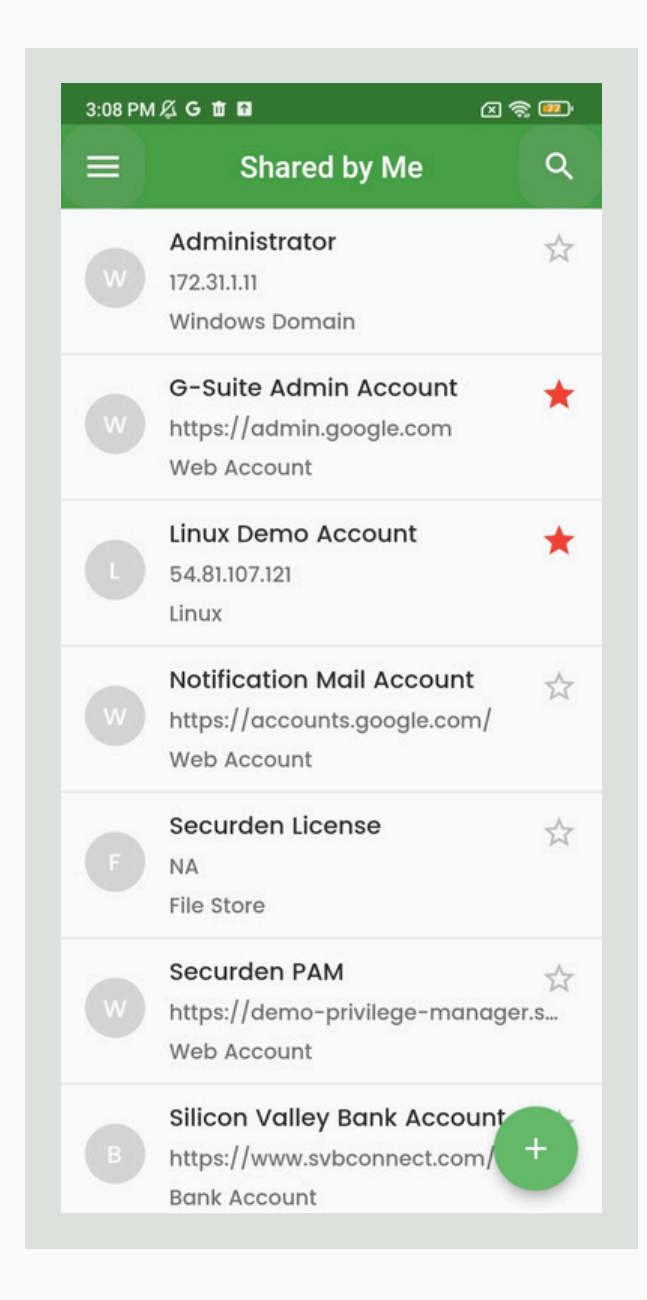

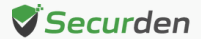

#### Shared to Me

This section lists the accounts that are shared by others to the logged in user.

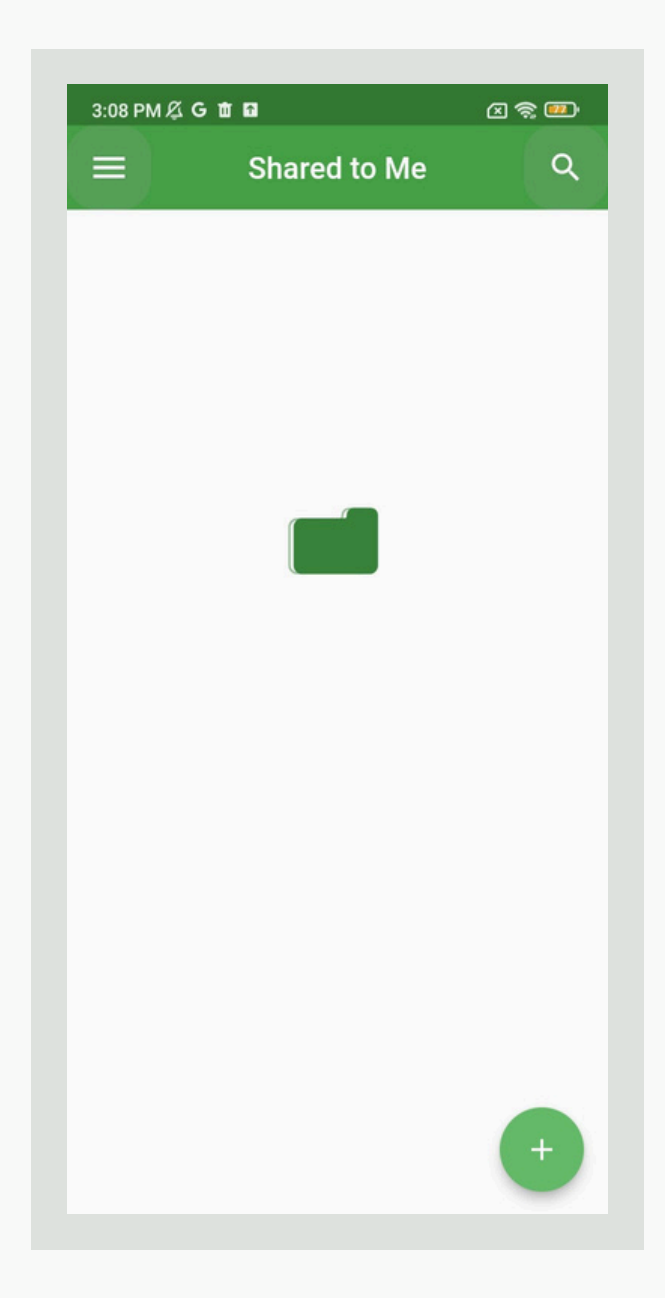

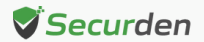

#### SSH Keys

Click on the 'SSH Keys' tab present on the navigation menu to view the list of SSH keys that you manage in the password vault application.

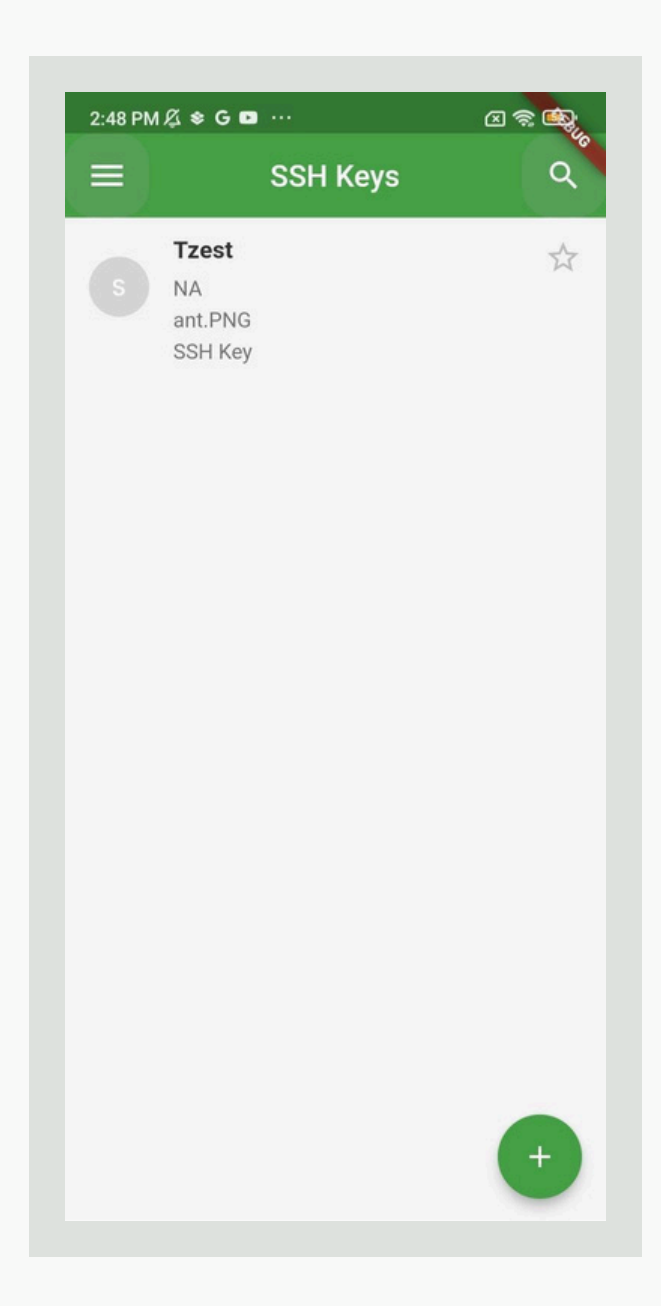

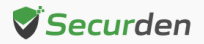

#### **Folderless Work Accounts**

In this section, you will see the list of accounts that are not associated with any folders.

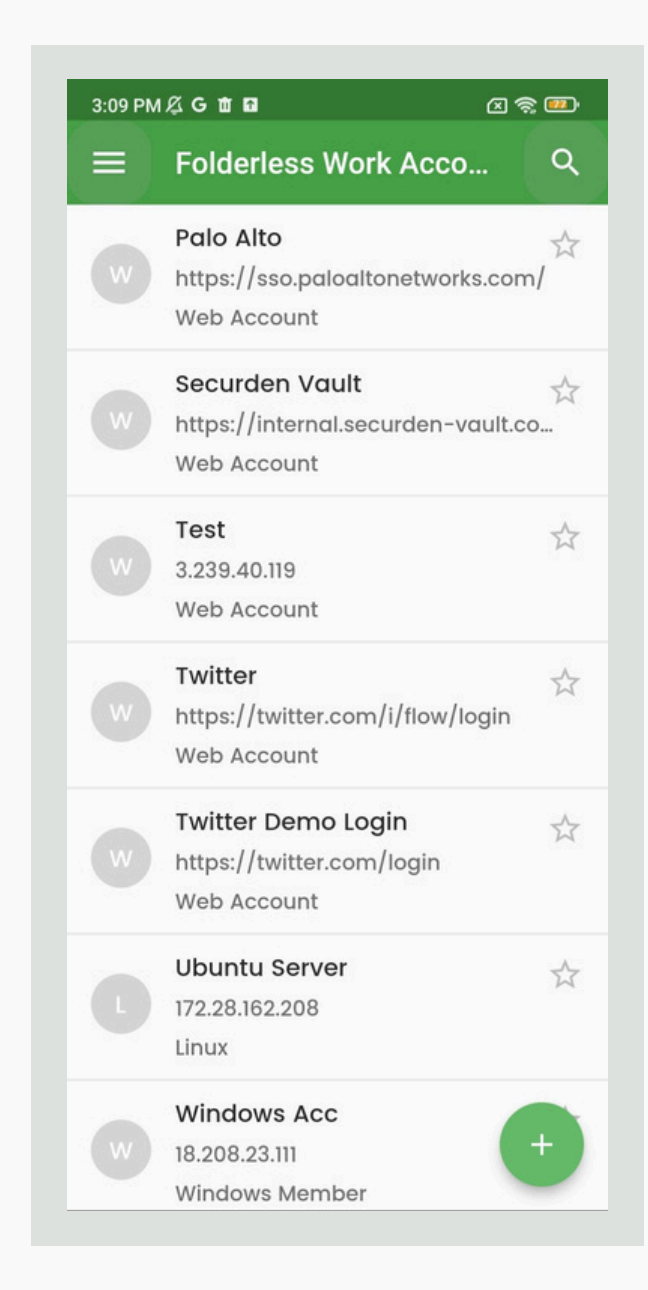

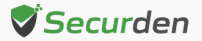

#### Locked Accounts

Here, you will get to see the list of all locked accounts.

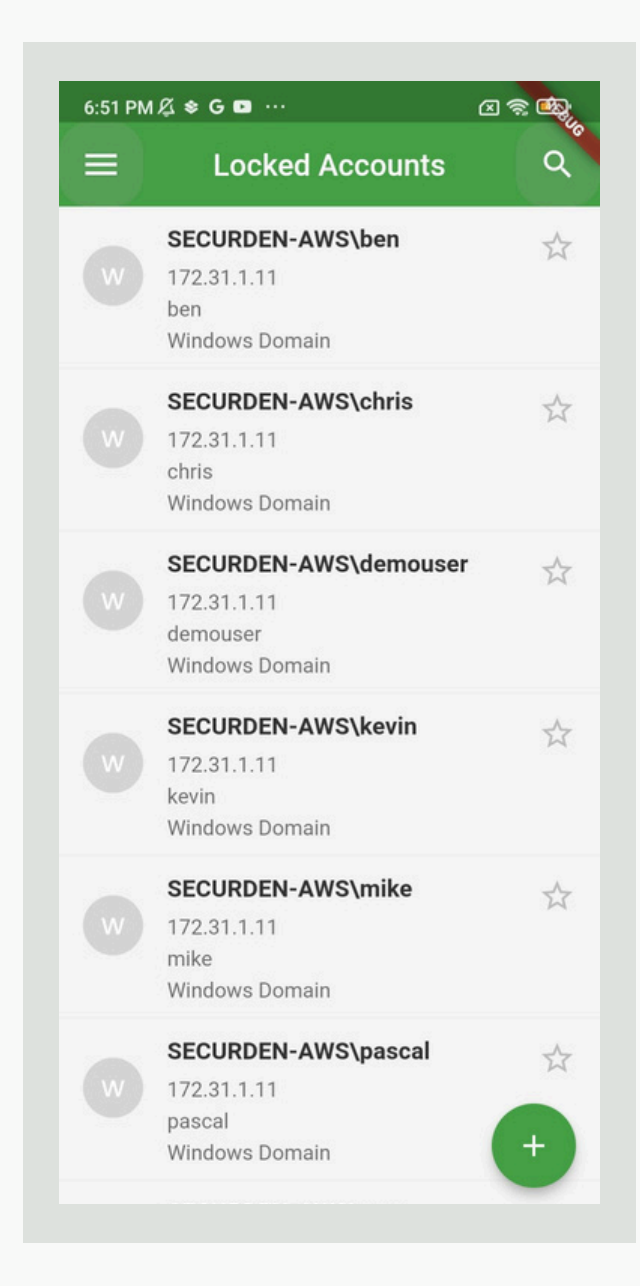

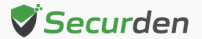

#### **Access Request Approval Workflow**

Securden Unified PAM allows IT administrators approve or reject password / privilege access requests from the mobile application.

- Click Access Requests from the navigation menu
- You can see the list of access requests raised
- Offline Access Mode

| 3:28 PM 🔏 🤇    | Gtin       | 23              |   | 6:00 PM <u>久</u> ♥ 🖬 |                                           | C                                                  | x 🛪 💩 |
|----------------|------------|-----------------|---|----------------------|-------------------------------------------|----------------------------------------------------|-------|
| ÷              | Access     | Requests        | Q | ← A                  | ccess                                     | Requests                                           | Q     |
| Request Filter | r          | Sort By         |   | Request Filter       |                                           | Sort By                                            |       |
| То Ве Арр      | proved $=$ | Requested Start | Ξ | To Be Approved       | Ξ                                         | Requested Sta                                      | rt =  |
|                | No re      | quests          |   | 1 (1) reques         | sted acc<br>hra07@g<br>ded<br>17:55<br>/e | ount access (<br>mail.com<br>() 01 Mar 2<br>Reject | D C   |

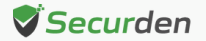

lίι

Use the '**Request Filter**' option to classify access requests into categories such as 'to be approved,' 'to be used,' 'in use,' 'active requests,' 'inactive requests,' and 'rejected requests.' The 'Sort By' option lets you view the access requests based on start time, end time, application name, local account, username, and computer.

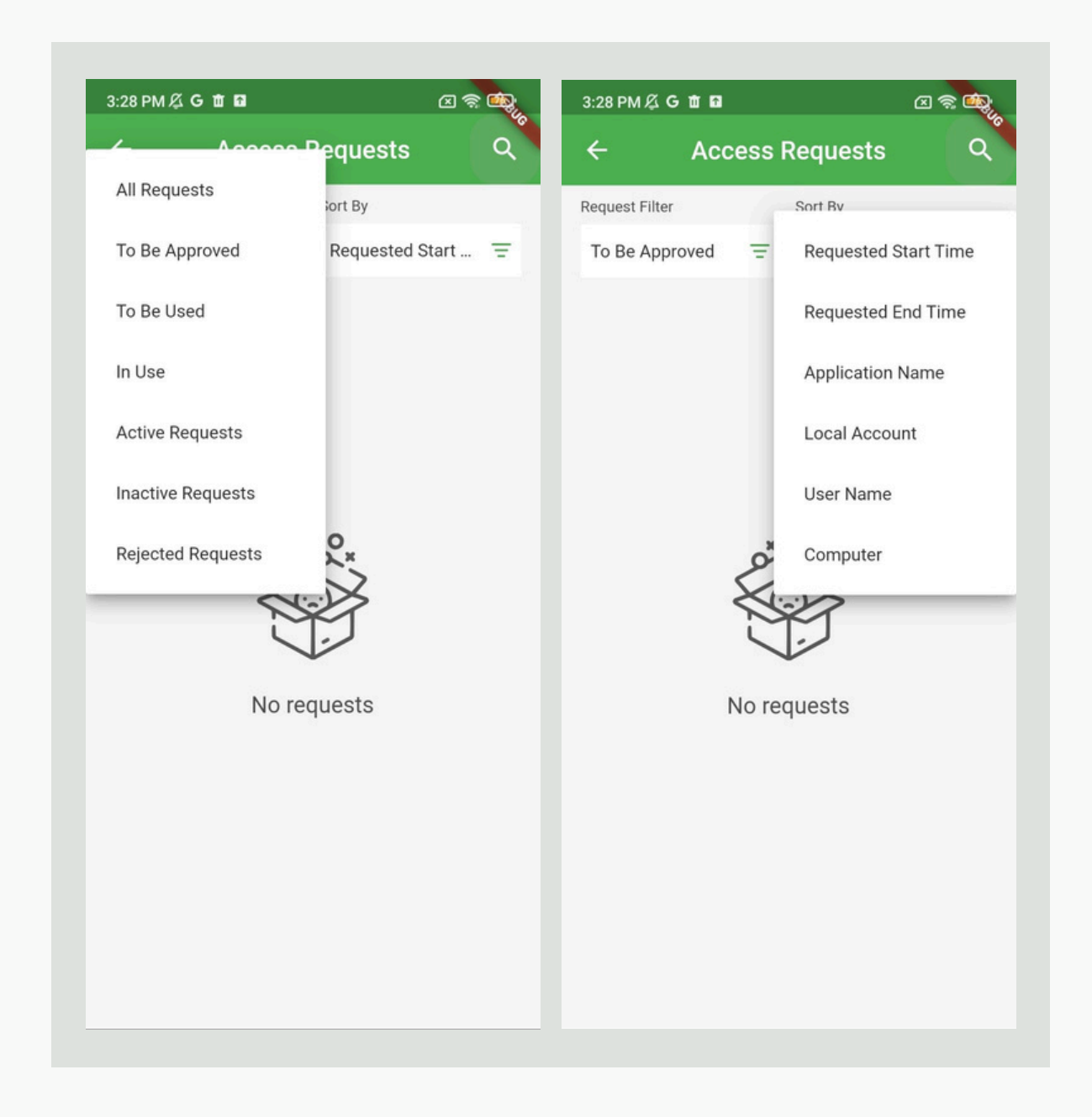

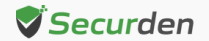

Select the pending requests listed on this page to access the request details, including the requester's identity, start and end times, as well as the reason for the request. Upon reviewing the reason and validating its legitimacy, the approver can then proceed to either approve or reject the request as appropriate.

| Access H                                                    | Requests        | २ <del>(</del>   | Access Req             | uests      |
|-------------------------------------------------------------|-----------------|------------------|------------------------|------------|
| Request Filter                                              | Sort By         | 1 (1) reques     | ted account ac         | cess       |
| To Be Approved =                                            | Requested Start | arasi.muth       | ira07@gmail.com<br>led |            |
| 1 (1) requested acco                                        | ount access 🛈 🖍 | Start Time       |                        |            |
| <ul> <li>arasi.muthra0/@gr</li> <li>Not Provided</li> </ul> | nail.com        | <b>Ö</b> 01/03/2 | .024 🕓                 | 17:55      |
| Start time :<br>() 01 Mar 2024 17:55                        | End time        | End Time         |                        |            |
| Annrove                                                     | Reject          | <b>Ö</b> 01/03/2 | .024 🕓                 | 18:15      |
|                                                             |                 | ( Server Time    | : 📩 01/03/202          | 4 🕚 18:00) |
|                                                             |                 | Reason           | ar reason              |            |
|                                                             |                 |                  |                        |            |
|                                                             |                 | Appro            | ove                    | Reject     |
|                                                             |                 |                  |                        |            |
|                                                             |                 |                  |                        |            |

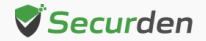

Upon approval or rejection of the request, a confirmation message will be displayed through a green banner at the bottom of the 'Access Requests' page.

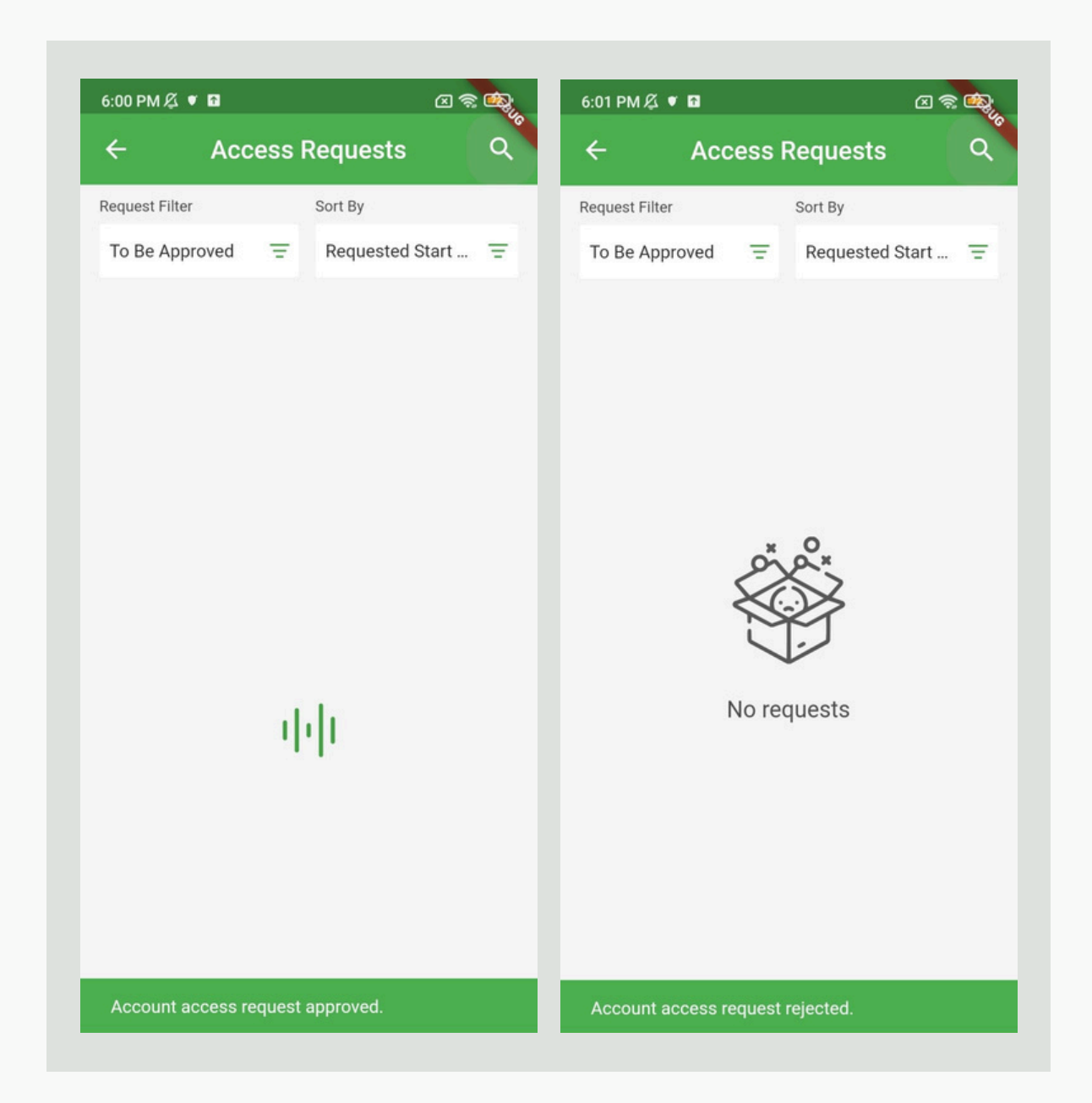

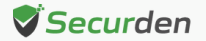

You also receive push notifications for access requests, allowing you to approve or reject them directly.

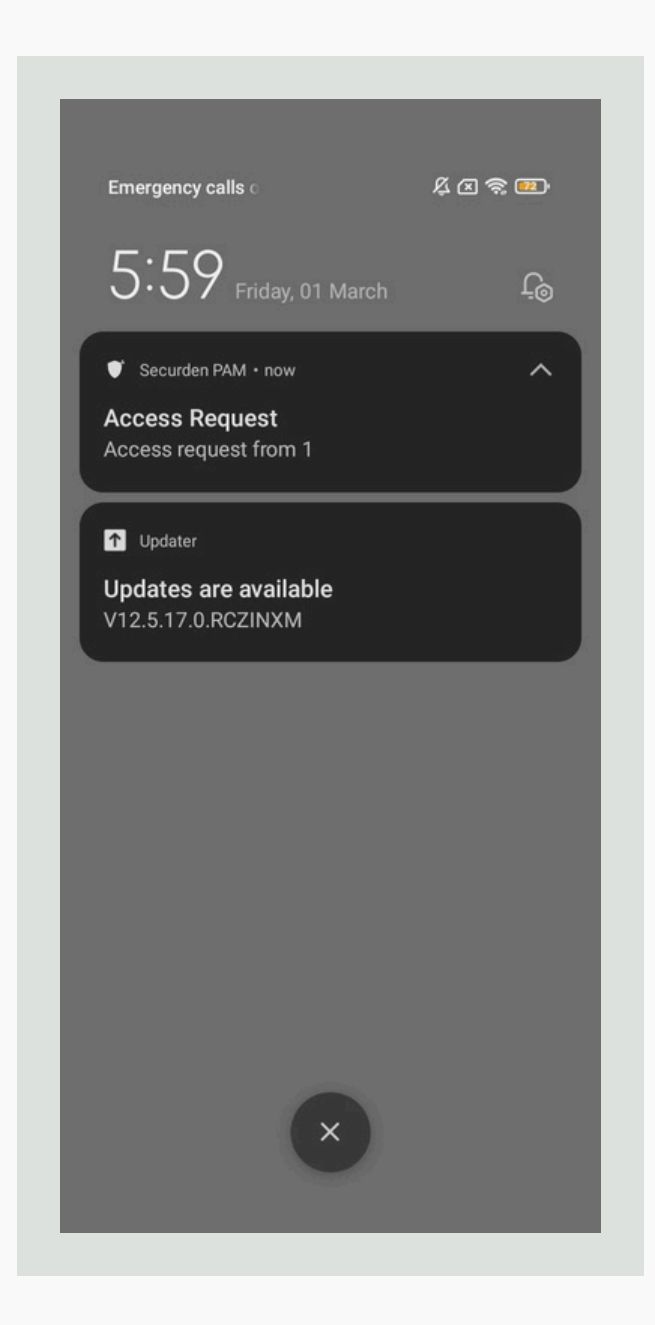

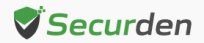

### Settings

Under the 'Settings' section of the mobile application, you will see the following options:

- Enable Biometric Authentication
- Theme
- Offline Access Mode

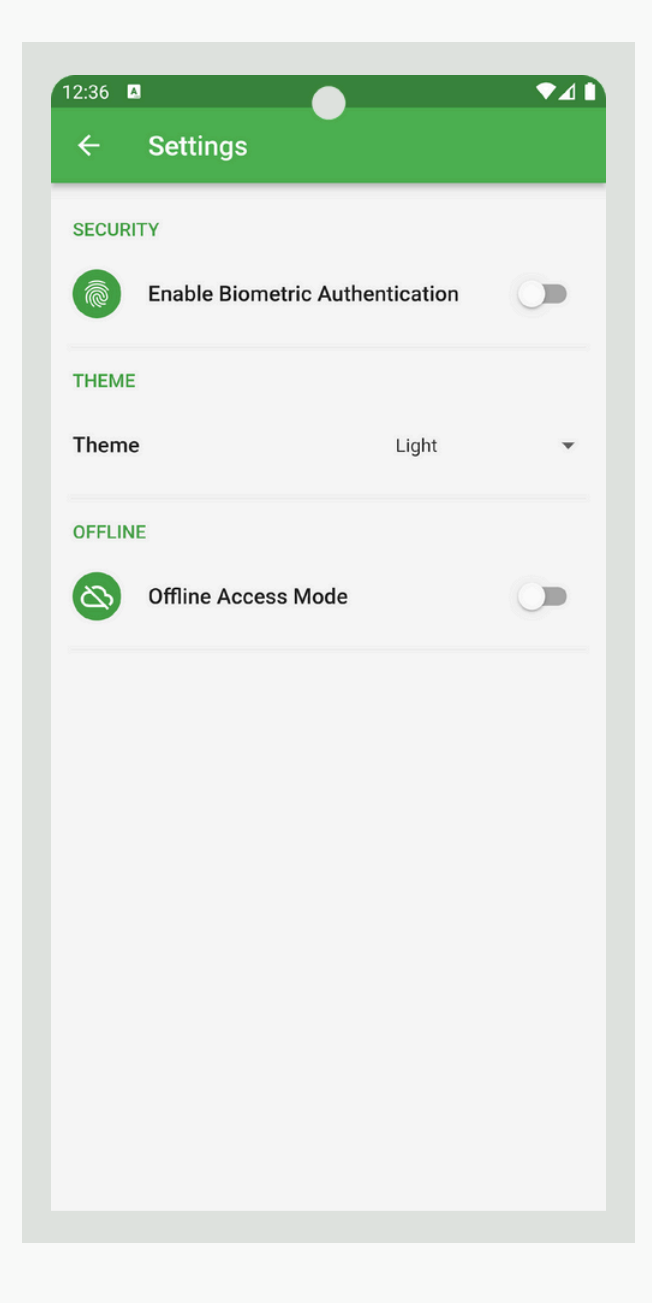

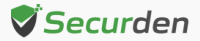

#### **Enable Biometric Authentication**

To activate biometric authentication, toggle the switch to the "on" position. This will direct you to the authentication page, where you'll need to verify using the same credentials you use to authenticate your mobile device.

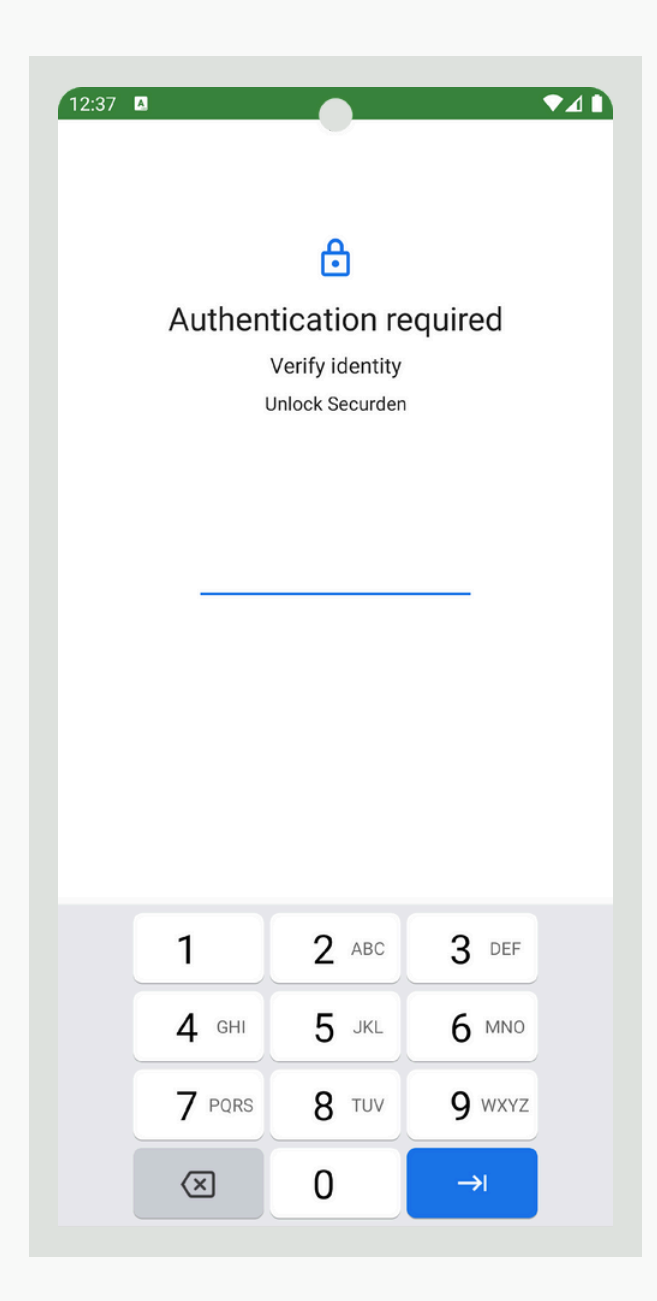

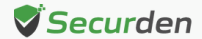

#### Theme

Click on the drop-down arrow present in the 'Theme' section on the '**Settings**' page. You may select your desirable theme for the mobile application from the available options – Light, Dark, and System Default.

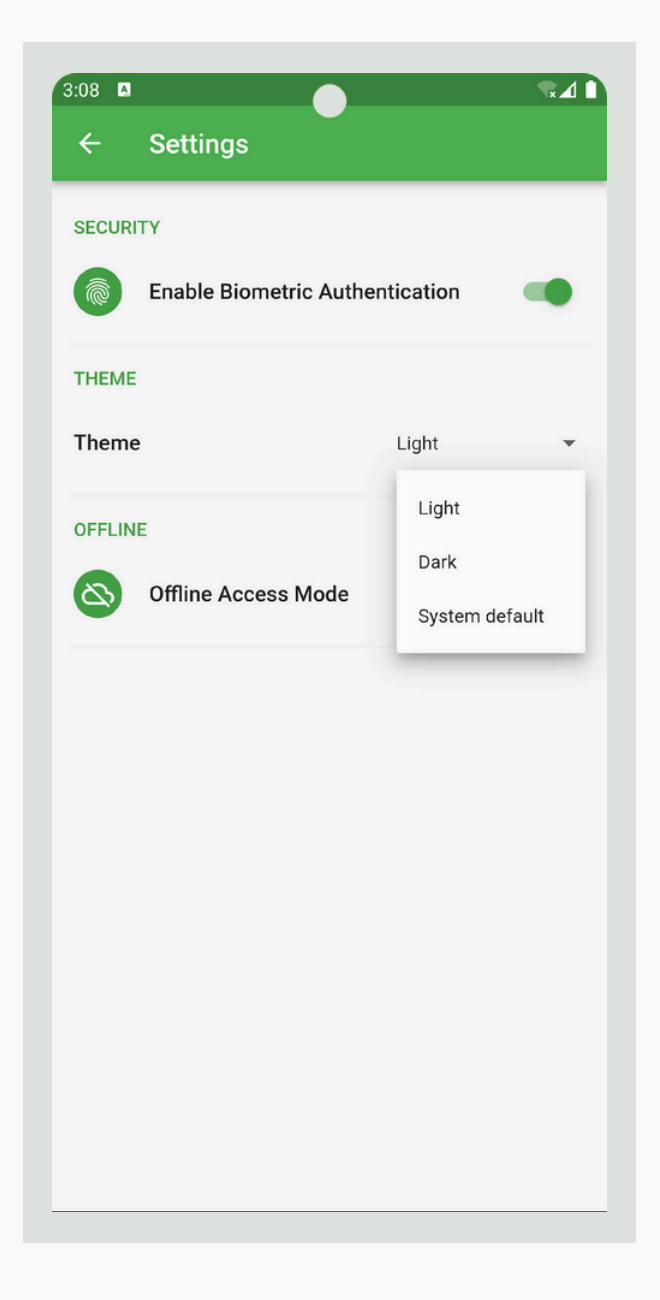

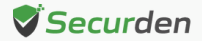

#### Offline Access Mode

Securden Password Vault provides an offline access mode, allowing you to access accounts and passwords even without an internet connection.

Toggle the switch for 'Offline Access Mode' to activate it.

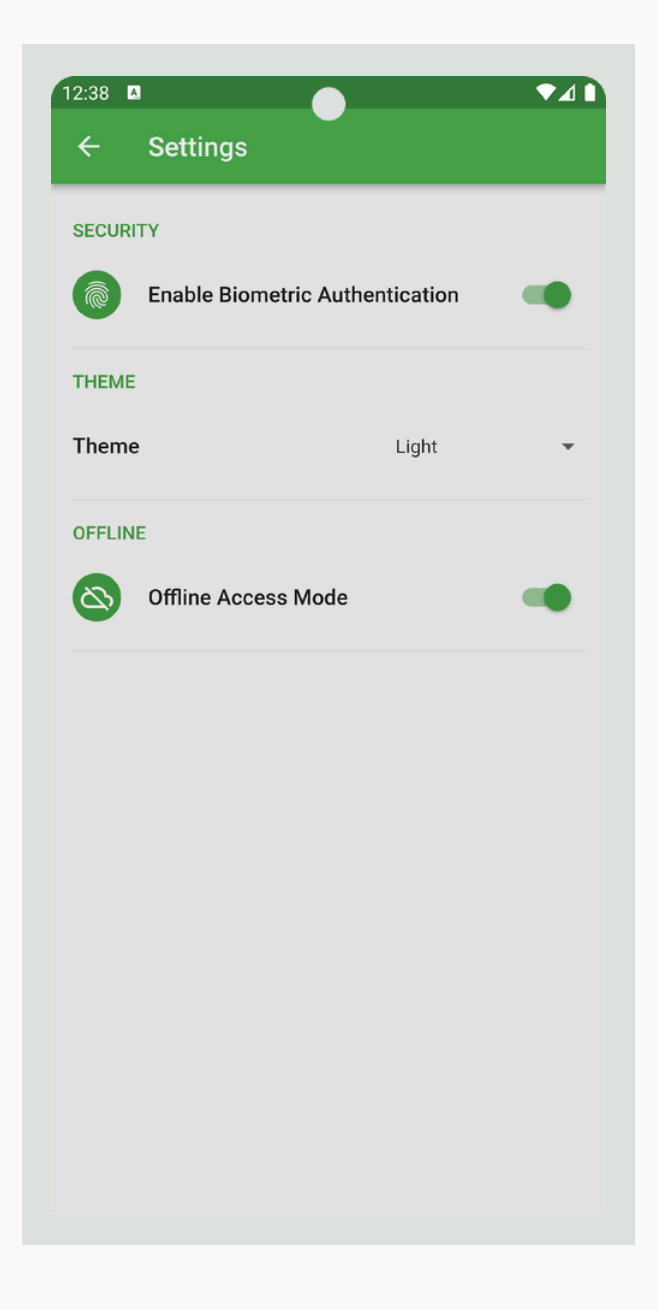

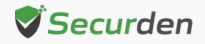

Once you do that, you need to set up a new password to login when you are accessing the offline mode.

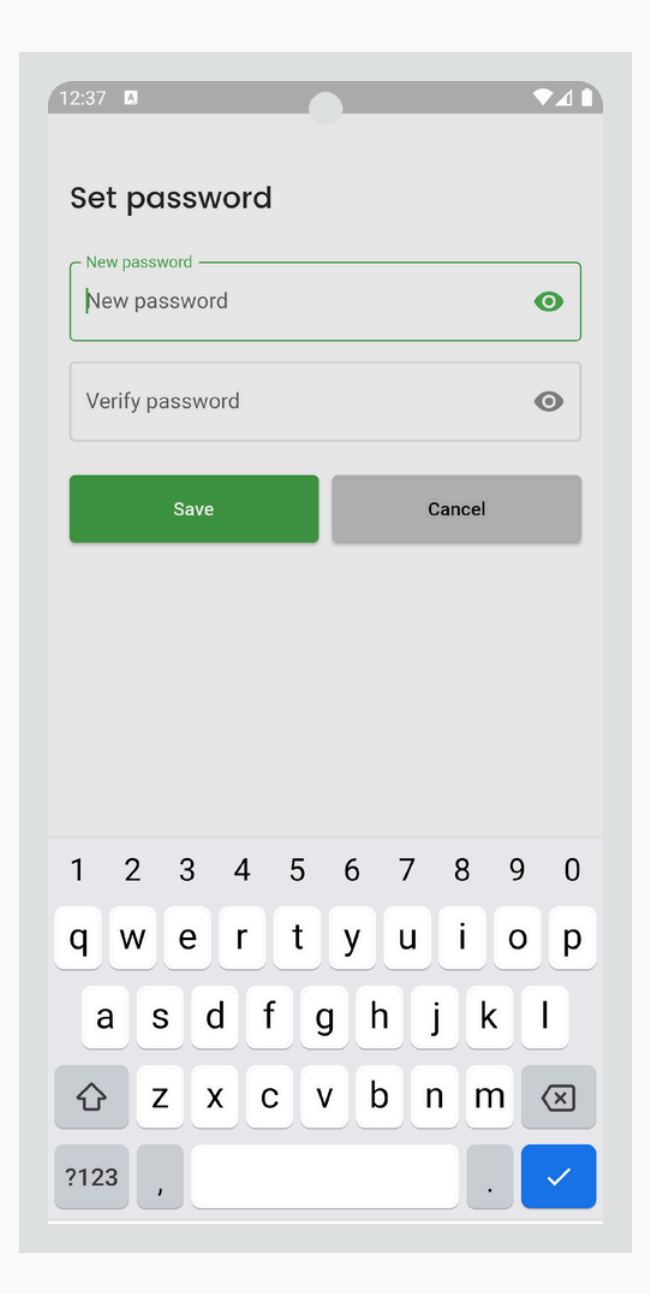

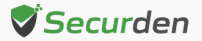

In order to access accounts in offline mode, you must synchronize the data present in the application to your mobile device.

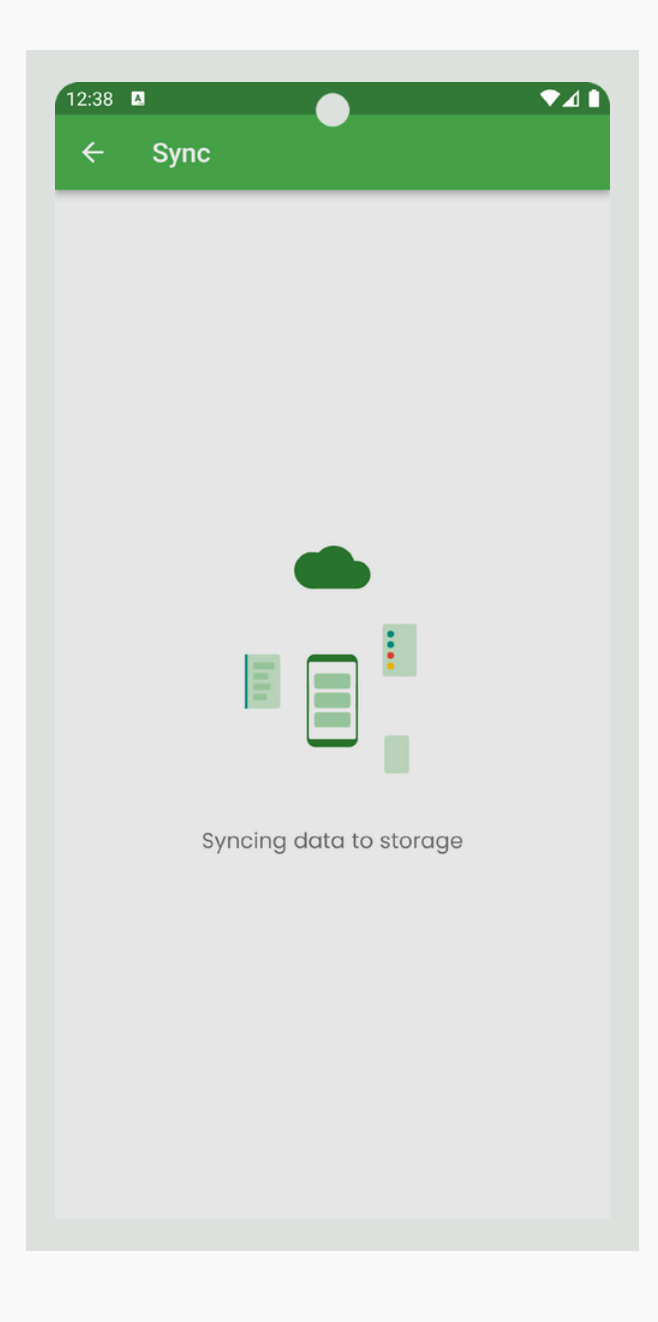

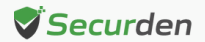

When you activate the 'Offline Access Mode,' you'll find the 'Offline Sync' option available in the Navigation Menu.

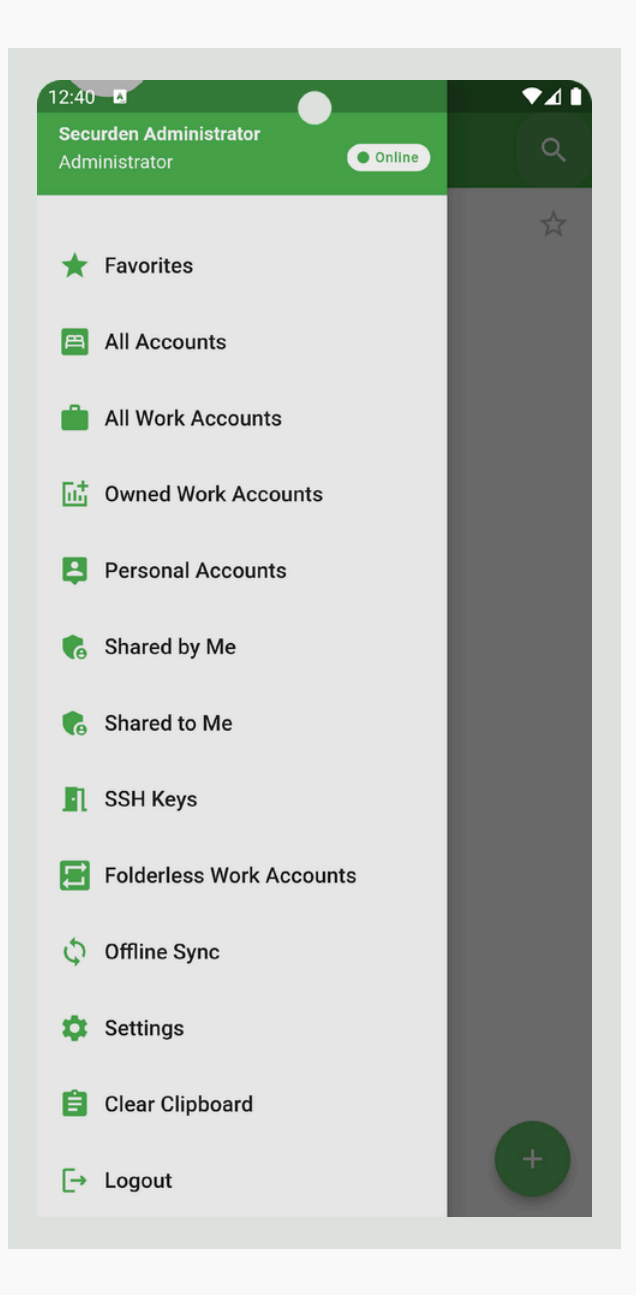

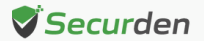

The data within the application automatically syncs with mobile storage, enabling access in offline mode whenever you need it. You will notice a yellow sticky bar at the top of the page, indicating that the data sync is currently in progress in the background.

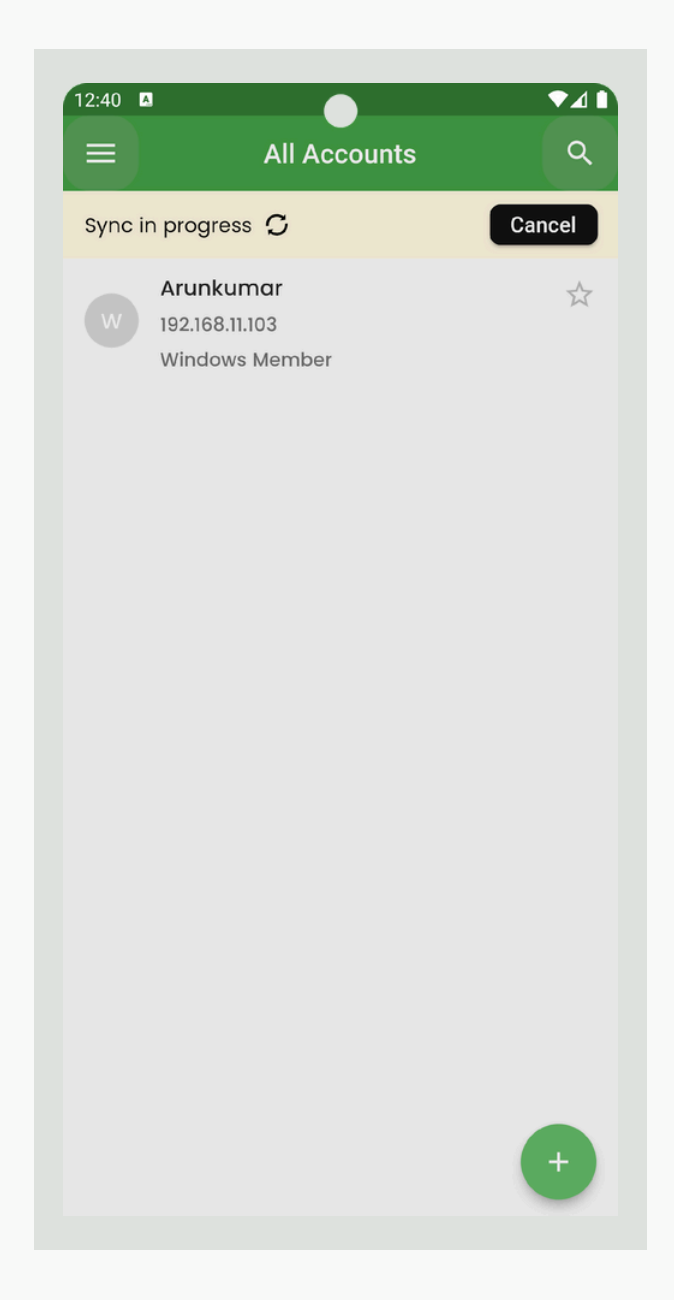

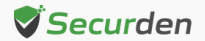

When accessing the application offline, you will encounter this login screen, prompting you to enter the password set up when enabling 'Offline Access Mode.'

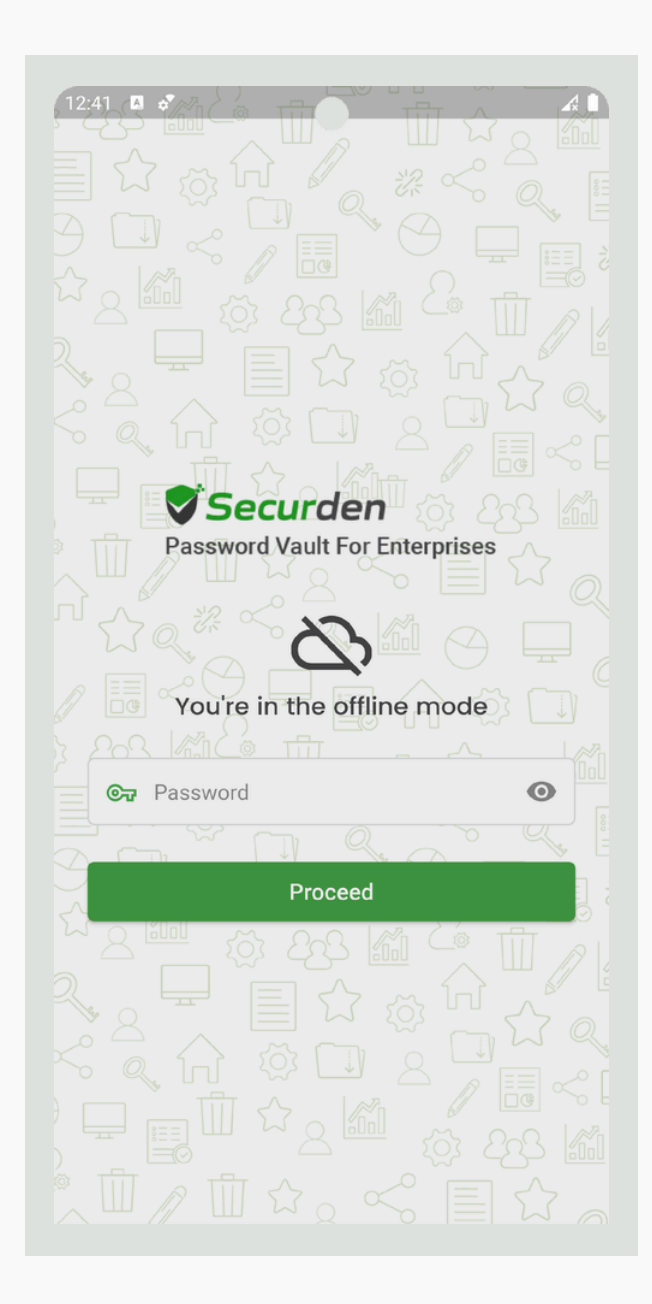

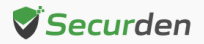

In offline mode, you'll have access to the following options: Favorites, All Accounts, and Settings.

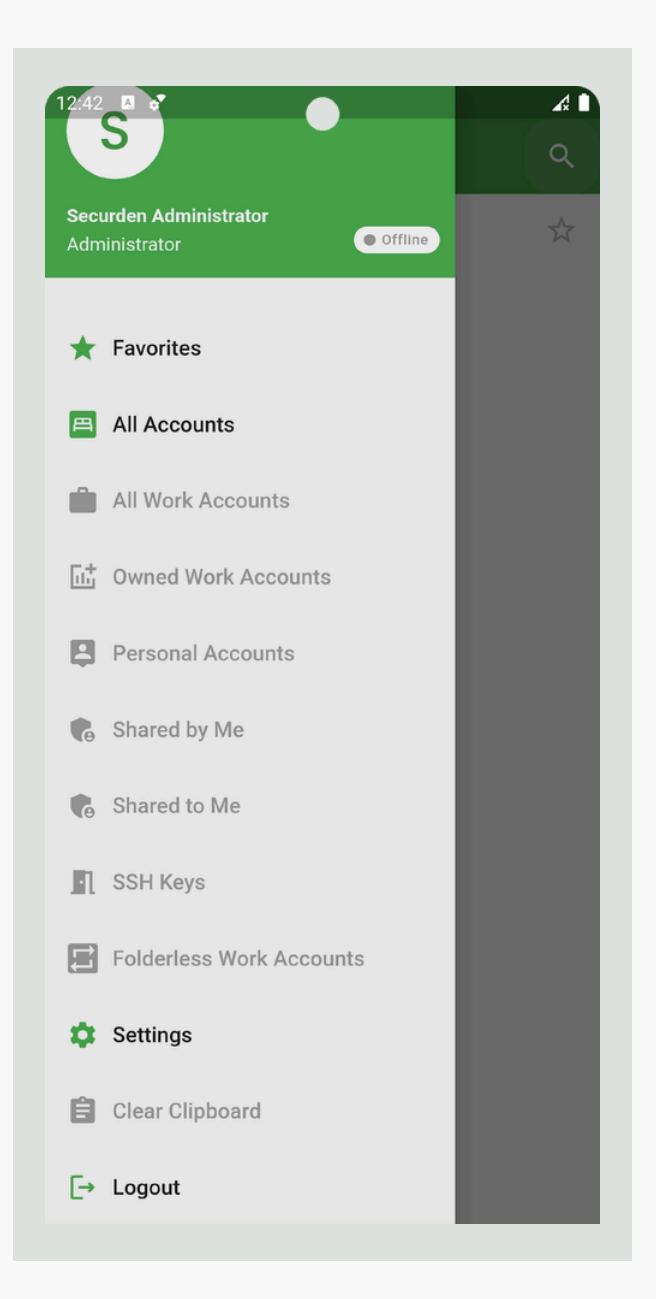

#### Note:

To enable MFA and Offline Access Mode functionality within the mobile application, you must activate it in the password vault solution. To do so, navigate to Admin >> Configurations >> Mobile App.

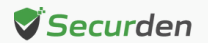

| Password Vault For E                                                                                                    | nterprises                                         |                                               |                          |                    |                      |           | Q ✓ Search Accounts | 2 |
|----------------------------------------------------------------------------------------------------|----------------------------------------------------|-----------------------------------------------|--------------------------|--------------------|----------------------|-----------|---------------------|---|
| Dashboard Account                                                                                                    | s Folders                                          | Users                                         | Groups                   | Audit              | Reports              | Admin     |                     |   |
| Admin > Configurations                                                                                                    |                                                    |                                               |                          |                    |                      |           |                     |   |
| Mobile App                                                                                                    |                                                    |                                               |                          |                    |                      |           |                     |   |
| Do you want to enable MFA for Securden mobile application?                                                                                                    |                                                    |                                               |                          | Enabled for<br>Cha | r All<br>ange        |           |                     |   |
| Do you want to disable the offlin                                                                                                    | e password caching fe                              | ature?                                        |                          |                    | Disabled for<br>Cha  | r All     |                     |   |
| General                                                                                                    |                                                    |                                               |                          |                    |                      |           |                     |   |
| Do you want to check the Active<br>AD? If yes, specify the time dura                                                                                                    | Directory port before i<br>tion in seconds after w | nitializing the conne<br>hich the check times | ction with the<br>s out. |                    | Cha                  | 3<br>ange |                     |   |
| What should be the default appl                                                                                                    | ication logging level se                           | tting?                                        |                          |                    | l<br>Cha             | Info      |                     |   |
| Do you want to disable local authentication in Securden? In case, you choose not to allow<br>local authentication, no local user will be able to login into Securden.         |                                                    |                                               |                          |                    | Cha                  | No        |                     |   |
| Do you want to display 'forgot password' option in Securden login GUI? In case, you choose<br>not to allow this, no one in your organization will see 'forgot password' link. |                                                    |                                               |                          | Cha                | Yes                  |           |                     |   |
| Do you want to customize the fe                                                                                                    | ooter section for emails                           | generated by Secur                            | den?                     |                    | Cha                  | No        |                     |   |
| low long should the web session                                                                                                    | n be active (in minutes                            | ) when things are id                          | le?                      |                    | Keep active indefini | tely      |                     |   |

Under Mobile App section, you will see the questions 'Do you want to enable MFA for Securden mobile application?' and 'Do you want to disable the offline password caching feature?'

You have the flexibility to enable or disable these features for all users. Additionally, you can tailor these settings for specific users if needed.

| Password Vault F                                                                     | For Enterprises                                                            |                                                                          |                                                                    |                                                       |                                                     |                                           |                                               | Q ~ Search Accou | ints | 8 |
|--------------------------------------------------------------------------------------|----------------------------------------------------------------------------|--------------------------------------------------------------------------|--------------------------------------------------------------------|-------------------------------------------------------|-----------------------------------------------------|-------------------------------------------|-----------------------------------------------|------------------|------|---|
| Dashboard Ac                                                                         | ccounts Fol                                                                | ders Users                                                               | Groups                                                             | Audit                                                 | Reports                                             | Admin                                     |                                               |                  |      |   |
| Admin > Configurations                                                               | 4                                                                          | Customize Cor                                                            | figuration f                                                       | or Specifi                                            | c Users/Gr                                          | oups                                      | >                                             | ×                |      |   |
| Mobile App<br>Do you want to enable Mf                                               | FA for Securden mot                                                        | You can enable MFA<br>configuration will be a<br>will be applicable to a | for Securden mobi<br>applicable only to th<br>Il users/groups exce | le application f<br>e users/groups<br>pt the ones add | or a custom list<br>added below. If ye<br>ed below. | of users. If you s<br>ou select 'Disable' | select 'Enable', this<br>, this configuration | 5                |      |   |
| Do you want to disable th                                                            | ne offline password c                                                      | Choose Enable/Disable sp                                                 | pecific Users and/or                                               | Groups                                                |                                                     |                                           |                                               |                  |      |   |
| General                                                                              | Active Directory per                                                       |                                                                          | able                                                               |                                                       |                                                     |                                           |                                               |                  |      |   |
| AD? If yes, specify the tim                                                          | ne duration in second                                                      | Select Users/Groups Select Users and Group                               |                                                                    |                                                       |                                                     |                                           | Clear All                                     |                  |      |   |
| What should be the defau<br>Do you want to disable lo<br>local authentication, no lo | ult application loggin<br>ocal authentication in<br>ocal user will be able | Save Cancel                                                              |                                                                    |                                                       |                                                     |                                           |                                               |                  |      |   |
| Do you want to display 'fo<br>not to allow this, no one in                           | orgot password" option<br>in your organization wil                         | in Securden login GUI? In ca<br>I see 'forgot password' link.            | ase, you choose                                                    |                                                       |                                                     | Yes                                       |                                               |                  |      |   |
| Do you want to customize                                                             | e the footer section for                                                   | emails generated by Secure                                               | len?                                                               |                                                       |                                                     | No<br>Change                              |                                               |                  |      |   |
| How long should the web                                                              | session be active (in n                                                    | ninutes) when things are idl                                             | e?                                                                 |                                                       | Keep active indefi                                  | initely                                   |                                               |                  |      |   |

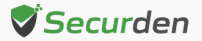

#### **Miscellaneous**

You have the option to preserve copied data from within the app for a set period. Select the 'Clear Clipboard' option to clear the retained data.

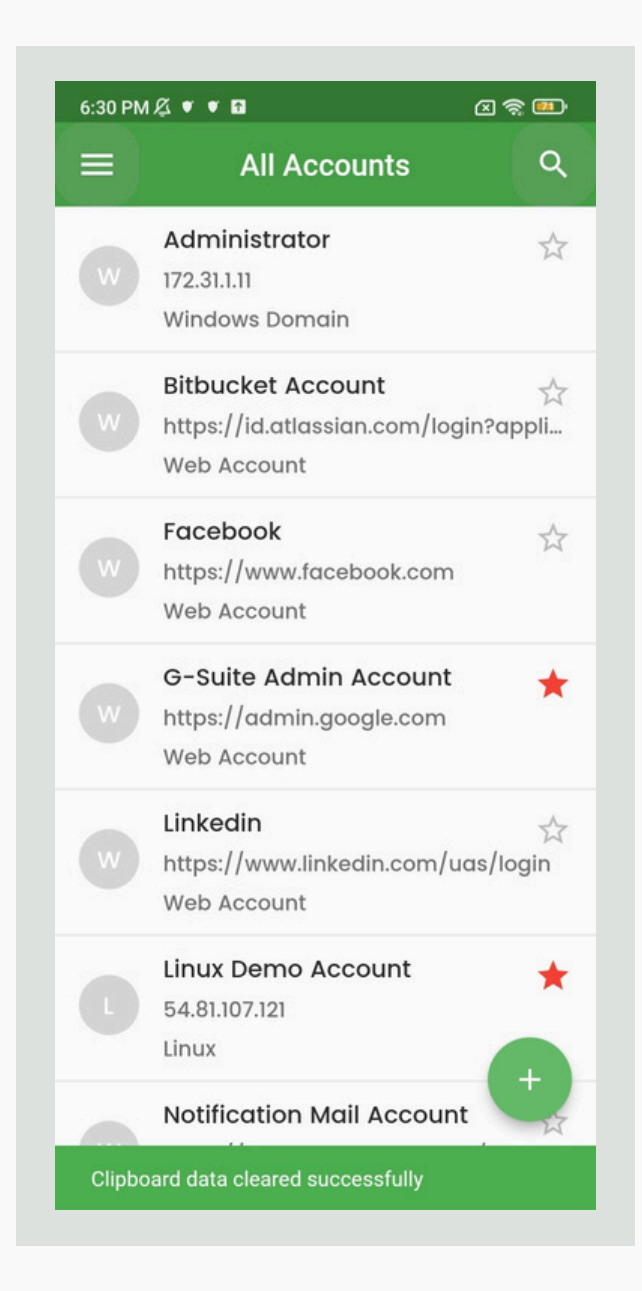

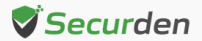

R

#### Logout

By clicking on your logged-in username, a dialog box will appear, prompting you to confirm your logout from the application.

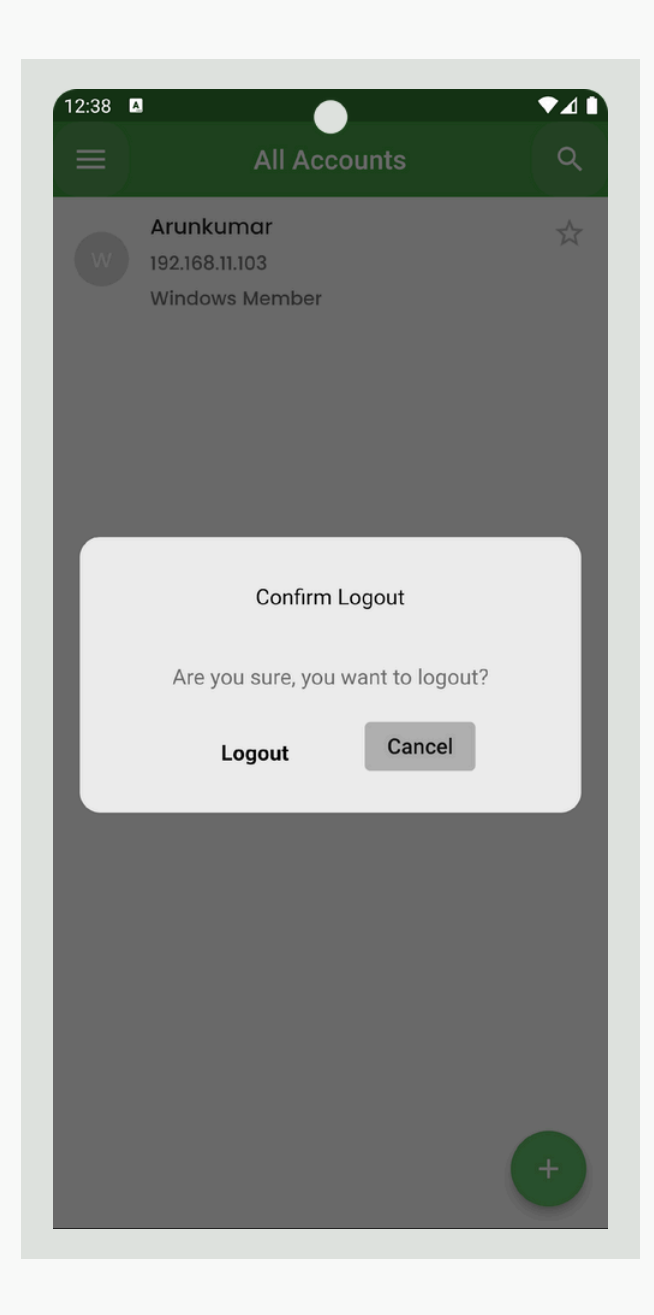

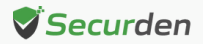